| 1 | Select Portal                                            | 1 | D  |                                   |                             |        |
|---|----------------------------------------------------------|---|----|-----------------------------------|-----------------------------|--------|
| = | Cl, Severah portaki                                      |   | ×  |                                   |                             | 60     |
|   | & Planed by [User]                                       |   | *  | Hi, Welc                          |                             | Inl    |
|   | Favourite client with a long name in here polytochamerel |   | ŧ  | The task overview show            | s all tasks that are a      | ssigne |
|   | Favourite client e                                       | Q | ÷. | Portal progress is displa         | yed by the progress         | bars 1 |
|   | Fevourite client 33<br>(D) Networks                      | ٥ | ŧ  | Task status 🔘                     | Clear filter                | R.     |
|   | Favourite client 7<br>(DO factorite)                     | ٥ | Ē  |                                   | © Open 20                   |        |
|   | Favourite Client n<br>1000 historiumite                  | 0 | 4  | 37/50                             | In progress 90  Delivered 8 |        |
|   | A <sub>B</sub> Recently visited                          |   | ÷  |                                   | Comparison 13  Rejected 1   |        |
|   | Client Name 2<br>IDO Netherlands                         | 0 | Ē  |                                   | Overdue 3                   |        |
|   | Client Name 4                                            | 0 | Ĩ. |                                   |                             |        |
|   | Client Name<br>IDO technologie                           |   | ž. | Paned Portal progress             | w.                          |        |
|   | Client Name 21<br>IDO Northertendo                       | φ | 1  | Partial                           | \$                          | Ment   |
|   | Client Name 1<br>IDC Technicade 1                        | Q | ÷  | Planed client.                    |                             | BDO    |
|   | Client Name 76                                           | ¢ | £  | Pinned client<br>Fexourite client |                             | BD0    |
|   | Client Name                                              | ň | r. | Pinned client                     |                             | BDO    |

# ername] bal Portal

ed to or owned by you, their status and information are shown. for pinned Portals in the left list, pin/unpin Portals to compare them.

| Clear fill    | 1.2 | Owned/ass | agried make (c) |   |              |   |            |
|---------------|-----|-----------|-----------------|---|--------------|---|------------|
|               |     | Statut 1  | Portal          | 5 | Project      | - | Tirsh      |
| © Open        | 20  |           | Client Name     |   | Project Name |   | Task title |
| · In progress | 10  |           | Client          |   | Project      |   | Task title |
| Belivered     | 8   | 1.1       | Client Name     |   | PrjName      |   | Task title |
| Completed 1   | 8   |           | Name du Client  |   | Project Name |   | Task title |
| Rejected      |     |           | Portal Name     |   | ProjectName  |   | Task this  |
| • Overdue     | ·   |           | Portal Name     |   | ProjectName  |   | Task title |
|               |     |           |                 |   |              |   |            |

| Postel          | ÷ | Meniparfern       | \$<br>Pinted Po | rtal progress 🔞 |   |
|-----------------|---|-------------------|-----------------|-----------------|---|
| Planed client   |   | BDO Netherlands   | 15 0            |                 | _ |
| Pinned client   |   | SDO Netherlands   | 5               |                 |   |
| Fexaulte client |   | BDO Netherlands   | 11              |                 | _ |
| Pinned client   |   | BDO Belgium       | 1.000           |                 |   |
|                 |   | BANK MARK COLORED |                 |                 |   |

## **GLOBAL PORTAL**

### Guide de l'utilisateur du client

17 avril 2025

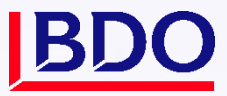

### SOMMAIRE

| À propos de Global Portal                        | 4                                                                                                    |
|--------------------------------------------------|----------------------------------------------------------------------------------------------------|
| Connexion au portail                             | 4                                                                                                    |
| Page d'accueil                                   | 7                                                                                                    |
| Page d'accueil du portail                        | 9                                                                                                    |
| Premiers pas avec Documents                      | 12                                                                                                    |
| Tasks                                            | 16                                                                                                    |
| Mesures de la tâche                              | 21                                                                                                    |
| Personal settings                                | 30                                                                                                    |
| Team management pour les administrateurs clients | 33                                                                                                    |
| Besoin d'aide supplémentaire?                    | 36                                                                                                    |
|                                                  | À propos de Global Portal<br>Connexion au portail<br>Page d'accueil<br>Page d'accueil du portail<br>Premiers pas avec Documents<br>Tasks<br>Mesures de la tâche<br>Personal settings<br>Team management pour les administrateurs clients<br>Besoin d'aide supplémentaire? |

## DÉTAILS DU DOCUMENT

### **GESTION DES VERSIONS**

| Version | Rendez-vous   | Auteur          | Nature de la modification                                                                                                    |
|---------|---------------|-----------------|----------------------------------------------------------------------------------------------------|
| 1.0     | Juin 2024     | Maria Peicheva  | Mise à jour du document basé sur la<br>version 5.5                                                                                 |
| 2.0     | Novembre 2024 | Maria Peicheva  | Mise à jour du document basé sur la<br>version 5.6                                                                                 |
| 2.1     | Janvier 2025  | Raminta Pociute | Mise à jour du document basé sur la<br>version 5.7                                                                                 |
| 3.0     | Avril 2025    | Maria Peicheva  | Mise à jour du document basé sur la<br>version 5.8. Exchange Next Gen remplacé<br>par Tasks. Mises à jour des captures<br>d'écran. |

### RÉVISEUR

| Nom                    | Version | Rendez-vous     |
|------------------------|---------|-----------------|
| Maria Peicheva         | 2.0     | 6 décembre 2024 |
| Maria Peicheva         | 2.1     | 24 janvier 2025 |
| Kornelija Samardokaite | 3.0     | 17 avril 2025   |

### PUBLIC CIBLE

| Public cible   |  |
|----------------|--|
| Clients de BDO |  |

### 1. À PROPOS DE GLOBAL PORTAL

Global Portal est une plateforme de collaboration numérique en ligne permettant aux professionnels de BDO d'interagir efficacement avec leurs clients. Il agit comme un endroit central et sûr où tous les documents de mission et les documents connexes peuvent être stockés et travaillés par les clients et leurs conseillers BDO. Il s'agit d'une interface clé pour l'expérience client numérique de BDO.

En travaillant en partenariat avec Microsoft, un espace de collaboration en ligne a été développé qui permet aux conseillers de BDO et à leurs clients d'entamer une relation véritablement numérique qui peut durer toute la vie d'un client avec BDO.

### 2. CONNEXION AU PORTAIL

### 2.1 Connectez-vous via une invitation par courriel

Si vous êtes un nouvel utilisateur, vous ne pouvez accéder au Global Portal qu'après avoir été invité par votre personne-ressource BDO. Vous recevrez une invitation par courriel que vous devrez accepter pour pouvoir vous connecter à Global Portal. Un exemple de courriel est fourni dans la capture d'écran ci-dessous.

Veuillez noter: Global Portal envoie des courriels pour recevoir des notifications sur les projets où vous êtes ajouté. L'adresse courriel d'où proviennent ces notifications est la suivante :No-reply@portal.bdo.global. Veuillez ajouter cette adresse courriel à votre liste de destinataires sûrs.

| BDO Globa | Portal: Invitation to BDO Portal                                                                                                    | ð | 8 | Fullscreen | ☆ |
|-----------|----------------------------------------------------------------------------------------------------|---|---|------------|---|
|           | Dear Erika Edwards,         We are pleased to welcome you to the BDO Global Portal, the online collaboration workspace for interacting with BDO Global         Your user name to login is: r5.0clientuser1@mail.com         Please open this link in a browser to accept your invite:         portal.bdo.global         Thank you for joining the BDO Global Portal, if you have any questions please refer to your contact at BDO Global |   |   |            |   |
|           | BDO                                                                                                    |   |   |            | l |
|           | You are receiving this email because of your settings within the BDO Global Portal.                                                                                                    |   |   |            |   |
|           |                                                                                                    |   |   |            |   |

Pour accepter l'invitation, cliquez sur le **lien portal.bdo.global** dans le courriel d'invitation et tapez votre adresse courriel dans la fenêtre d'authentification.

- Si vous utilisez un compte Microsoft, entrez votre adresse courriel et votre mot de passe.
- Si vous avez un compte non fédéré comme Gmail, Hotmail, etc., le processus de connexion nécessite un mot de passe à usage unique. Ce mot de passe à usage unique (ou « code de vérification de compte ») est envoyé à votre courriel et vous devez l'utiliser pour vous connecter. Un nouveau code de vérification est généré à chaque visite sur Global Portal.

| BDO                                                                                                    |  |
|----------------------------------------------------------------------------------------------------|--|
| Sign in                                                                                                    |  |
| R5.0ClientUser1@mail.com                                                                                                    |  |
| Can't access your account?                                                                                                    |  |
| Next                                                                                                    |  |
|                                                                                                    |  |
| Through this page you are signing-in into a BDO<br>Global IT application. Do not share your sign-in<br>credentials. Contact servicedesk@bdo.global for<br>support. |  |
|                                                                                                    |  |

#### Voir un exemple de courriel à usage unique :

| Your BDO 0365 G                              | P ACC EMEA account verification code                                                                      |
|----------------------------------------------|----------------------------------------------------------------------------------------------------|
| ✓ From: (BD0 0365 0)                         | P ACC EMEA (via Microsoft) 🚭                                                                              |
| BDO O365 GP AC                               | C EMEA                                                                                                    |
| Account                                      | t verification code                                                                                       |
| To access BDO O365<br>verification. The code | GP ACC EMEA's apps and resources, please use the code below for account<br>will only work for 30 minutes. |
| Account verification of                      | ode:                                                                                                    |
| 19059396                                     |                                                                                                    |
| If you didn't request a                      | i code, you can ignore this email.                                                                        |
| Privacy Statement                            |                                                                                                    |
| Microsoft Corporation,                       | One Microsoft Way, Redmond, WA 98052                                                                      |

- Si l'authentification multifacteur (MFA) est activée, vous devez effectuer des étapes d'authentification supplémentaires, comme entrer un code à partir de votre application d'authentification (Microsoft Authenticator recommandé) ou recevoir un message texte ou un appel téléphonique.
- **Remarque :** L'authentification multifacteur (MFA) est une méthode de sécurité numérique activée dans certains endroits : vous serez invité à vous authentifier à l'aide de votre appareil enregistré lors de la connexion. Dans certains cas, un utilisateur est invité à remplir l'authentification multifacteur deux fois, ce qui se produit lorsque votre compte a son propre paramètre d'authentification multifacteur activé. C'est le comportement attendu, alors continuez à vous connecter comme d'habitude. Si vous souhaitez vérifier ou modifier les paramètres MFA de votre compte, visitez la page sécurisée https://aka.ms/mysecurityinfo de Microsoft. Veuillez communiquer avec votre personne-ressource de BDO si vous avez besoin d'aide supplémentaire pour l'AMF.

Pour plus d'informations sur l'authentification multifacteur, veuillez consulter l'article <u>Méthodes</u> <u>d'authentification de Microsoft dans Microsoft Entra ID - options de téléphone</u>.

### 2.2 Connectez-vous via la page d'accueil mondiale

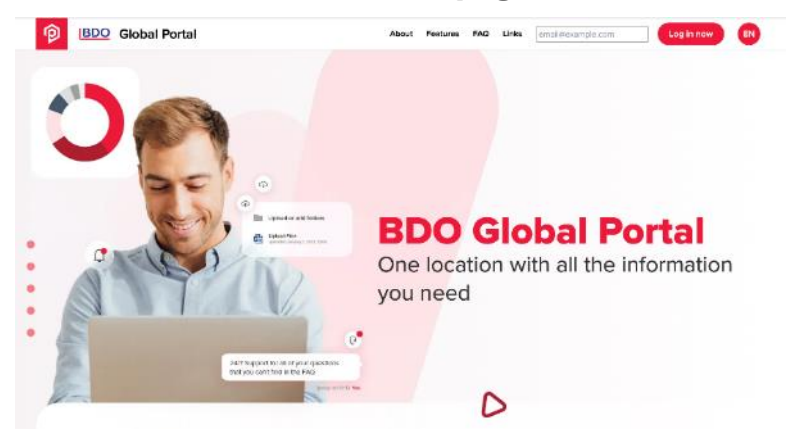

Visitez <u>https://portal.bdo.global</u>. Entrez votre adresse courriel et cliquez sur le bouton **Connectezvous maintenant**. Vous serez redirigé vers la page d'ouverture de session et d'authentification de BDO où vous devez vous connecter avec votre courriel et votre mot de passe (voir ci-dessus).

**Conseil :** Add <u>https://portal.bdo.global\_aux</u> signets de votre navigateur pour un accès plus rapide.

Veuillez communiquer avec votre personne-ressource BDO si vous éprouvez des difficultés de connexion.

#### 2.3 Invite d'autorisations

Lorsque vous vous connectez à Global Portal pour la première fois, vous verrez une invite « Permission demandée ». Il s'agit d'un message standard de Microsoft pour vous informer du processus d'octroi de l'autorisation à Global Portal d'accéder aux ressources protégées en votre nom. Pour plus d'informations, veuillez consulter l'article <u>Expérience de consentement pour les applications de Microsoft dans Microsoft Entra ID</u>.

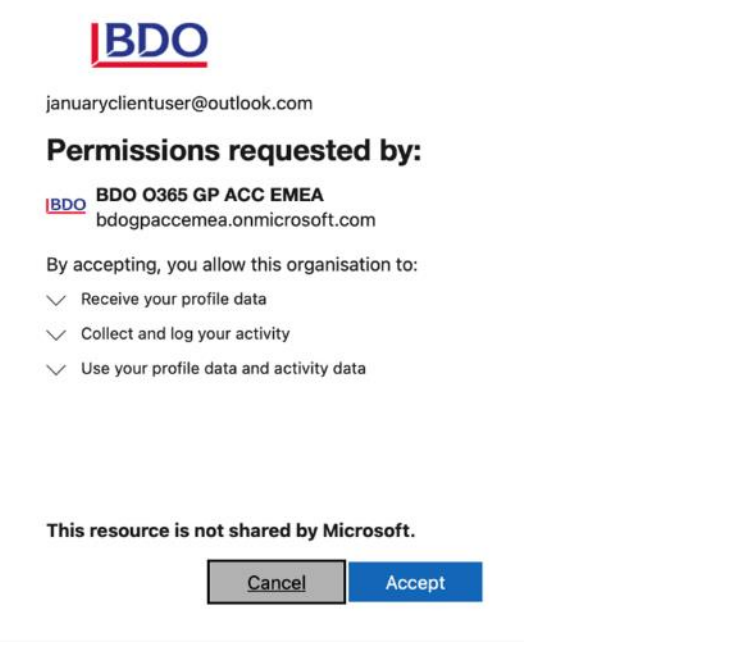

Appuyez sur le **bouton Accepter** pour procéder à la connexion et commencer à travailler avec Global Portal.

Terms and conditions s'appliquent et peuvent varier selon la juridiction. Une fois connectés réussis, les utilisateurs seront invités à accepter les conditions générales de Global Portal. Un exemple de capture d'écran est fourni ci-dessous :

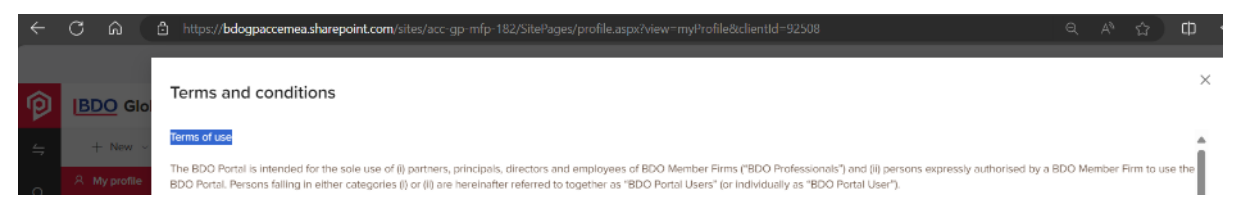

Pour plus d'informations sur la configuration initiale, consultez le chapitre sur Personal settings.

### **3. PAGE D'ACCUEIL**

Vous vous êtes connecté à partir de la <u>page de connexion du Global Portal</u>, alors quelle est la prochaine étape?

Si vous êtes affecté à plus d'un portail, la **page d'accueil** apparaît. Tous les portails auxquels vous avez accès sont répertoriés dans la barre latérale noire de gauche. Consultez un résumé de vos tâches dans les **tableaux de bord** État et **Tasks** tâches.

|   |                                                                                                    |                           |                                                                                                |           |                                      |               |                             |                                           |        |                | (E) © |
|---|----------------------------------------------------------------------------------------------------|---------------------------|------------------------------------------------------------------------------------------------|-----------|--------------------------------------|---------------|-----------------------------|-------------------------------------------|--------|----------------|-------|
| P | Select Portal                                                                                                    | Global Portal             |                                                                                                |           |                                      |               |                             |                                           | 0      | 9              | 0     |
| 4 | Search Portal - Q                                                                                                    |                           |                                                                                                |           |                                      |               |                             |                                           |        |                |       |
|   | Pinned Portals<br>■ Bean Counters 2024<br>etch Contain College<br>etch Contain College<br>tars attested Apr 10, 2020 | HI, WEICOR<br>to your GI  | me Erika Edw<br>obal Portal<br>all tasks that are assigned to or ow<br>intals to compare them. | ards      | their status and information are     | shown. Portai | Progress is displayed by th | e progress bars for <b>pinned portais</b> | 0      | 6 Clear litter |       |
|   | Ancietra 4.2 Smoke VB                                                                                                | Task status 🛈             | Clear filter 😪                                                                                 | Tasks @   |                                      |               |                             |                                           |        |                |       |
|   | BDO Keese Chit<br>Lett whited (UFN), 2004                                                                            |                           |                                                                                                | Statura C | Trie :                               | Due date      | 2 Portal                    | © Project                                 | 2 Туре | a Role V       |       |
|   | SDD Galasi Office 0 (), 1                                                                                            |                           |                                                                                                | ۰         | Trial Belance                        | hrs 25, 2024  | Anoinfin & 2 Smoke VB       | Audit 12 31 2023                          | 10     |                |       |
|   |                                                                                                    |                           | • 1 - In progress                                                                              | •         | Tax Team Survey                      | Jun 35, 2034  | Anointhe 8.2 Sincke VII     | Audit 12 31 2023                          | 1      | a              |       |
|   |                                                                                                    | 5/6                       | <ul> <li>2 - Delivered</li> <li>1 - Completed</li> </ul>                                       | •         | Bean Redep                           | Sep 27, 2024  | Bean Counters 2024          | Audt 12 31 2023                           | 2      | Ċ.             |       |
|   |                                                                                                    |                           | 1- Overdue                                                                                     | ٠         | Adoption of ASC 842 - Adjustment A., | Dec 31, 2025  | Bean Counters 2024          | Audit 12 31 2022                          | 16     |                |       |
|   |                                                                                                    |                           |                                                                                                |           | Discount Rates - New and Modified L  | Dec 31, 2025  | Been Counters 2024          | Audit 12 3f 2022                          | 1a     | Ċ              |       |
|   |                                                                                                    | Pinned Portals progress ( | þ                                                                                              |           |                                      |               |                             |                                           |        |                |       |
|   |                                                                                                    | Portal                    | a Member firm                                                                                  | 6         | t Tasks Progress @                   |               |                             |                                           |        | E Legend       |       |
|   |                                                                                                    | Bean Countains 2024       | EDO Global                                                                                     | Office    | 32                                   |               |                             |                                           | -      | _              |       |
|   |                                                                                                    |                           |                                                                                                |           |                                      |               |                             |                                           |        |                |       |
|   |                                                                                                    |                           |                                                                                                |           |                                      |               |                             |                                           |        |                |       |
|   |                                                                                                    |                           |                                                                                                |           |                                      |               |                             |                                           |        |                |       |
|   |                                                                                                    |                           |                                                                                                |           |                                      |               |                             |                                           |        |                |       |
|   |                                                                                                    |                           |                                                                                                |           |                                      |               |                             |                                           |        |                |       |
|   |                                                                                                    |                           |                                                                                                |           |                                      |               |                             |                                           |        |                |       |
|   |                                                                                                    |                           |                                                                                                |           |                                      |               |                             |                                           |        |                |       |

Si vous n'avez accès qu'à **un seul portail**, vous serez dirigé vers la **page d'accueil du portail** (voir cidessous).

Vous pouvez revenir à la page d'accueil en cliquant sur le logo rouge du Global Portal dans le coin

supérieur gauche de votre écran.

Utilisez le diagramme en anneau dans la zone État de la tâche pour filtrer les tâches par statut.

Cliquez sur le titre d'une tâche dans la **zone Tasks** pour ouvrir la tâche et fournir les informations demandées.

Si vous êtes assigné à plus d'un portail et que vous souhaitez ouvrir un portail spécifique, cliquez sur le nom du portail dans la barre latérale noire à gauche.

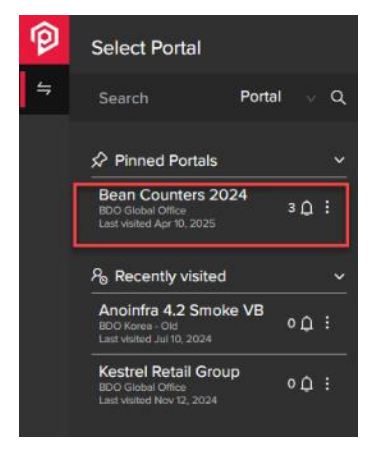

Vous pouvez affiner la liste des portails à l'aide du champ de recherche. Veuillez noter que le guillemet simple (') dans le mot-clé de recherche n'est pas pris en charge.

*Remarque : Sur le côté droit de chaque portail client, il y a une cloche de notification indiquant le nombre de notifications non lues pour ce portail.* 

Vous pouvez épingler jusqu'à 5 portails dans la barre latérale noire qui s'affichera ensuite dans la section Portails épinglés. Épinglez et désépinglez les portails via le menu à trois points à côté du nom de chaque portail.

**Remarque :** Si vous êtes affecté à un ou plusieurs portails sans avoir activé **Tasks**, vous ne pourrez voir aucun contenu de tâche sur la page d'accueil. Accédez à votre portail et accédez à la section **Documents**pour échanger des fichiers avec BDO.

### 3.1 Filtre d'état des Tasks

Le **filtre État** des tâches affiche uniquement les statuts des tâches qui vous sont attribuées et le nombre de tâches par statut. Si vous avez des tâches étiquetées comme « Ouvert » et « En retard », vous ne verrez que ces deux statuts. Si vous avez une tâche marquée comme « Terminée », le filtre affiche uniquement cet état.

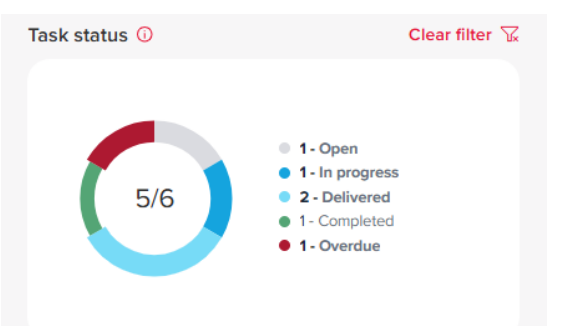

| NOM DE L'ÉTAT DE<br>LA TÂCHE | ACTION DE LA TÂCHE                                                                                                    |
|------------------------------|----------------------------------------------------------------------------------------------------|
| Non commencé                 | La date de début de la tâche est dans le futur                                                                                                    |
| Ouvert                       | La date de début de la tâche est passée                                                                                                    |
| En cours                     | Lorsque 1 fichier ou commentaire ou plus est ajouté (Tâche de demande) OU<br>que tous les personnes assignées n'ont pas terminé leurs actions (Signature,<br>Approbation, Action Tasks) |

| Livré     | Tous les renseignements ont été fournis et le <b>bouton Livrer a été</b> sélectionné.                                                                                                    |  |  |  |  |
|-----------|----------------------------------------------------------------------------------------------------|--|--|--|--|
| Terminé   | L'information fournie dans la tâche satisfait à la tâche de demande et le <b>bouton Terminer</b> a été sélectionné OU lorsque toutes les personnes assignées ont terminé leurs actions (Signature, Approbation, Action Tasks) |  |  |  |  |
| Retourné  | Lorsque les renseignements fournis ne satisfont pas à la tâche de demande                                                                                                    |  |  |  |  |
| Rejeté    | Lorsque l'un des membres de la cession a rejeté la tâche (Signature,<br>Approbation, Action Tasks)                                                                                                    |  |  |  |  |
| En retard | Lorsqu'une tâche n'est pas terminée et que la date d'échéance est passée                                                                                                    |  |  |  |  |

Cliquez sur le bouton **Effacer le filtre** pour effacer les sélections dans les tableaux de bord **Statut des tâches** et **Tâches** et voir toutes les tâches.

### 3.2 Tableau de bord Tasks

Le tableau de bord Tasks affiche une liste de tâches avec les colonnes suivantes : Statut - une bulle colorée (survoler la bulle indique le nom du statut), Titre, Date d'échéance, Portail, Projet, Type, Rôle.

Cliquez sur le titre d'une tâche pour l'ouvrir.

| Tasks 🤇 | ) |
|---------|---|
|---------|---|

| Status 🌲 | Title 🌲               | Due date     | ¢ | Portal             | Project 🚔           | Туре | ÷ | Role      | 7 |
|----------|-----------------------|--------------|---|--------------------|---------------------|------|---|-----------|---|
| •        | Trial Balance         | Jun 25, 2024 |   | Anoinfra 4.2 Smoke | Audit 12 31 2023    | 0    |   | Ĉ         |   |
|          | USA Tax Return        | Jun 25, 2024 |   | Anoinfra 4.2 Smoke | Audit 12 31 2023    |      |   | Ĉ         |   |
| •        | Tax Team Survey       | Jun 25, 2024 |   | Anoinfra 4.2 Smoke | Audit 12 31 2023    | ?    |   | Ĉ         |   |
| •        | Client provide all re | Feb 18, 2025 |   | Trust Holdings     | Client onboarding ( |      |   | Ĉ         |   |
| •        | Client review 1st dra | Apr 10, 2025 |   | Trust Holdings     | Client onboarding ( |      |   | Ĉ         |   |
|          | C A!!                 | C 20 2025    |   | U                  | A                   | 1221 |   | ri<br>Cir |   |

### 3.3 Tableau de bord de progression des portails épinglés

Le tableau de bord de progression du portail épinglé affiche les données des portails que vous avez épinglés pour un accès rapide via la barre latérale noire.

| Pi | nned Portals progress 🛈 |   |                   |   |       |             |            |
|----|-------------------------|---|-------------------|---|-------|-------------|------------|
|    | Portal                  | ÷ | Member firm       | ÷ | Tasks | Progress () | ⊟ Legend 👻 |
|    | Trust Holdings          |   | BDO Global Office |   | 8     |             |            |
|    | Ursulas Blooms Limited  |   | BDO Global Office |   | 30    |             |            |

Les pilules colorées sont commandées de gauche à droite en fonction de l'état des tâches. La taille de la pilule correspond au nombre de tâches avec ce statut. En cliquant sur les pilules, vous accéderez à la page Tasks.

### 4. PAGE D'ACCUEIL DU PORTAIL

La page d'accueil du portail est l'endroit où vous pouvez commencer à examiner les tâches qui vous ont été assignées, ou aller à la **page Documents** et commencer à collaborer sur les dossiers. Cette

page est personnalisable et peut contenir des boutons ou des liens supplémentaires vers des systèmes et des outils offerts par BDO.

| P       | BDO Global Portal               | Home My Insights Documents Tasks                                                                                                    |                                                                      | BDD Glebal Office<br>Ursulas Bioons Limited<br>ID 92508 |
|---------|---------------------------------|----------------------------------------------------------------------------------------------------|----------------------------------------------------------------------|---------------------------------------------------------|
| ່⇒<br>ຊ | Welcome to the BDO portal for y | our firm                                                                                                    |                                                                      | BDO Contacts                                            |
|         | My tasks 0                      |                                                                                                    | Clear filter 🔓                                                       | Barbara Allen & 🖂                                       |
|         | 30                              | Status     Title     Due date     100       Component Auditor Qu     Sep 30, 2025     A       Component Auditor Qu     Sep 30, 2025     A       Component Auditor Qu     Sep 30, 2025     A       Component Auditor Qu     Sep 30, 2025     A | Project $\bigtriangledown$<br>Audit 2025<br>Audit 2025<br>Audit 2025 | Tom Anderson & 🖂                                        |
|         | E Legend                        | Adoption of ASC 842 A     Adoption of ASC 842 A                                                                                                    | Audit 2025<br>Audit 2025                                             | Insights                                                |
|         | Quicklinks                      |                                                                                                    |                                                                      | No insights available.                                  |
|         | Documents                       | Cam<br>Team<br>management                                                                                                    |                                                                      |                                                         |
| కి      |                                 |                                                                                                    |                                                                      |                                                         |

#### 4.1 Icônes noires de la barre latérale

Sous le logo rouge du Global Portal dans le coin supérieur gauche de l'écran, vous pouvez trouver le

bouton de recherche Appuyez sur l'icône de la loupe pour ouvrir la barre latérale noire où vous pouvez rechercher *des fichiers dans Documents* et *Tasks*.

Cliquez sur le bouton bascule de la barre latérale pour développer la barre latérale noire et naviguer vers d'autres portails.

Cliquez sur le bouton de rétroaction dans le coin inférieur droit pour soumettre vos commentaires et vos recommandations pour améliorer Global Portal.

#### 4.2 Menu de navigation principal

Le menu de navigation principal dans la partie supérieure de votre écran est personnalisable et contient :

1. Liens : Accueil, Mes idées, Documents, Tasks, liens personnalisés

| P | BDO Global Portal | Home | My Insights | Documents | Tasks | BDO Giobal Office<br>Ursulas Blooms Limited<br>ID 92508 | ( <sup>99</sup> | ş |  |
|---|-------------------|------|-------------|-----------|-------|---------------------------------------------------------|-----------------|---|--|
|---|-------------------|------|-------------|-----------|-------|---------------------------------------------------------|-----------------|---|--|

2. Bloc de texte avec les informations de navigation : Nom de l'entreprise, Nom du portail, ID du projet

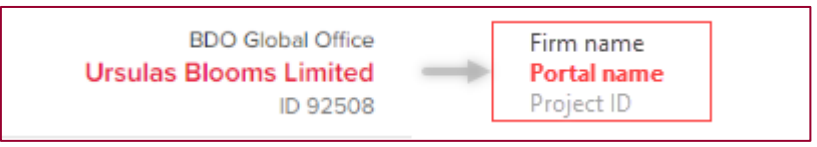

 Menus d'icônes : lcône de la cloche des notifications, icône de l'éclair et icône du cercle de la photo de profil. Les menus sous ces icônes contiennent des options clés pour gérer vos notifications, votre équipe et vos paramètres personnels.

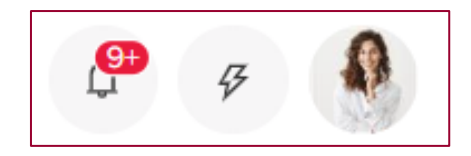

Cliquez sur l'icône de **la cloche** des notifications pour consulter les notifications concernant les changements apportés à vos projets et tâches, tels que les changements de statut, les fichiers téléchargés, etc. Sous **Options** dans le **menu Notifications**, vous pouvez sélectionner **Marquer tout comme lu**, définir vos **préférences Notifications** ou **Expand notifications** et ouvrir une page pour trier et filtrer par type de notification.

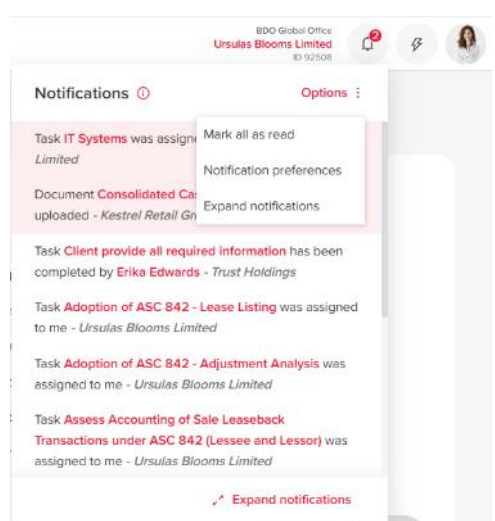

Cliquez sur l' **icône Lightning Bolt** pour accéder à la page **Team management**. Si vous avez le rôle d'Client Admin, vous pouvez gérer l'accès de votre équipe à des projets spécifiques dans ce portail.

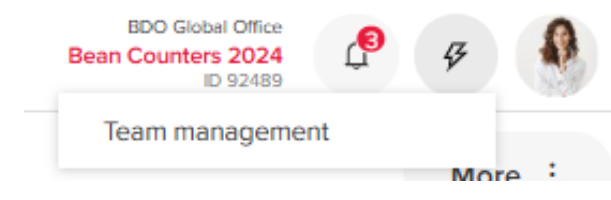

Cliquez sur l'icône du cercle de la photo de profil pour accéder à vos Personal settings, revoir Visite virtuelle, Coaching, Conditions générales ou Déconnexion.

### 4.3 Welcome webpart et contacts BDO

Si le Welcome webpart est configuré sur la page, il apparaît sur le côté gauche de la page d'accueil. Les renseignements sur vos contacts BDO sont affichés dans le coin supérieur droit. Sélectionnez les icônes à droite du nom de la personne pour voir les numéros de téléphone et les adresses courriel (voir la capture d'écran ci-dessous).

### 4.4 Tableau de bord de la page d'accueil

Chaque page d'accueil du portail affiche un **tableau de bord Mes tâches**. Le tableau de bord énumère les tâches auxquelles vous êtes affecté. Utilisez les boutons de tri et de filtre de chaque colonne pour trouver une tâche spécifique.

|   | Status 🛊 | Title 🗸                 | Due date 💲   | Project          | Y |
|---|----------|-------------------------|--------------|------------------|---|
| 0 | •        | Bean Reciep             | Sep 27, 2024 | Audit 12 31 2023 |   |
| 3 | •        | Adoption of ASC 842 - A | Dec 31, 2025 | Audit 12 31 2022 |   |
|   |          | Discount Rates - New an | Dec 31, 2025 | Audit 12 31 2022 |   |

### 4.5 Liens rapides

Le bloc **Liens rapides** apparaît sous le tableau de bord et peut varier selon le portail. Les liens de ce bloc peuvent vous diriger vers des pages de Global Portal ou vers des outils ou des pages externes.

### 4.6 Perspectives

L'information qui apparaît dans **Insights** est extraite du site Web de BDO Firm. Cliquez sur le lien **Voir toutes les informations** pour afficher une page avec plus d'articles et d'options pour définir vos préférences.

### **5. PREMIERS PAS AVEC DOCUMENTS**

| P      | BDO Global Portal                          | Home  | My Insights             | Documents                                 | Tasks               |                      |                     | BD0 Siduel Office<br>Ursulas Blooms Limited<br>ID 92508 | C   | ş    | 0 |
|--------|--------------------------------------------|-------|-------------------------|-------------------------------------------|---------------------|----------------------|---------------------|---------------------------------------------------------|-----|------|---|
| ⇔<br>α | Q. Search for projects                     | •     | DOCUMENTS               | > TAX 2025 >                              | FEDERAL TA          | x                    |                     |                                                         |     |      |   |
|        | Glient Portal documents     Device Uploads | Ų     | Filters<br>Search files |                                           | 9                   | Filter document type | •                   | Uploaded by                                             | •   | R    |   |
|        | > 📔 Audit 2025                             | 2     | Select all              |                                           |                     |                      | Delete 🗇 M          | ove 👸 Sort 🎋 Download                                   | ± 4 | dd 🛈 |   |
|        | ~ 📕 Tax 2025                               | 0     |                         | nts                                       |                     |                      |                     |                                                         |     |      |   |
| 5      | Federal Tax                                |       | inform<br>Uploe         | mation from Clien<br>ded March 11, 2025 2 | <b>t</b><br>2:43 PM |                      |                     |                                                         | 0   | 1    |   |
|        | v 🐂 State Tax                              |       | Work Uploo              | <b>book.xisx</b><br>ded March 11, 2025 3  | 2.43 PM             | 4                    |                     |                                                         | 0   | I    |   |
|        | > 🖿 Information to Client                  | 3     |                         |                                           |                     |                      |                     |                                                         |     |      |   |
|        | State Apportionment                        |       |                         |                                           |                     |                      |                     |                                                         |     |      |   |
| 1      | Portal level fold                          | der ( | crown io                | con)                                      |                     | 2 Proje              | ect level           | folder (pad ic                                          | on) |      |   |
| 3      | Subfolders un                              | der a | a projec                | t                                         |                     | 4 File a             | area wh<br>new file | ere you can d<br>es or folders.                         | rag | an   | d |

Pour accéder à des documents tels que vos états financiers, vos déclarations de revenus, vos lettres ou d'autres produits livrables de BDO, sélectionnez le **menu Documents** et voyez une liste de projets et

de dossiers. Accédez à un projet particulier (indiqué par l'icône du pavé) à l'aide de la navigation à gauche.

### **Remarque :** Le **Documents**bibliothèque peut être désactivée et complètement absente du menu de navigation principal. Si vos contacts BDO vous envoient des demandes de tâches

uniquement en**Tasks** (voir ci-dessous), vous devez naviguer jusqu'à la **Tasks**(anciennement appelée « Exchange Next Gen »).

### 5.1 Structure des documents

Sur la page Documents, vous pouvez afficher les fichiers au niveau du portail ou du projet.

Les dossiers de projet créés dans **Tasks** sont en lecture seule (marqués par l'icône de cadenas) et aucun téléchargement n'est possible via la bibliothèque. Si vous avez besoin de télécharger des fichiers et que vos autorisations le permettent, utilisez le dossier au niveau du projet.

**Remarque :** Les utilisateurs clients ne peuvent pas télécharger de fichiers sur le <u>portail</u> niveau

(signifié par le 🗮 icône de la couronne). Si vous devez télécharger des fichiers, veuillez

naviguer jusqu'au dossier ou au sous-dossier du projet correspondant (indiqué par le <sup>—</sup> icône de dossier).

### 5.2 Upload d'un document

Si le téléchargement est autorisé, le **bouton rouge Add** apparaît dans le coin supérieur droit de la zone de fichier. Sélectionnez une option dans le menu du **bouton Add** ou faites glisser et déposez des documents dans la zone de fichier.

Vous pouvez télécharger un ou plusieurs documents et dossiers. Un seul document portant le même nom peut exister dans un dossier. Un document téléchargé ne peut pas être sélectionné, modifié, renommé ou supprimé. Les options pour effectuer des actions de document n'apparaissent qu'une fois le téléchargement terminé.

### 5.2.1 Limites de téléchargement de fichiers

- 30 fichiers sont le nombre total de fichiers qui peuvent être téléchargés via la fonction de sélection de fichier ou de glisser-déposer à la fois.
- 2 Go est la taille totale des fichiers qui peuvent être téléchargés en une seule fois.
- 2 Go est la taille maximale autorisée d'un seul fichier pour le téléchargement.

Il n'est pas recommandé de télécharger plus de 5000 fichiers ou dossiers dans un seul dossier. Types de fichiers actuellement pris en charge :

.pdf,jpg,.png,.gif,.zip,.rar,.txt,.doc,.xls,.ppt,.docx,.xlsx,.pptx,.gme,.eml,.msg,.vsd,.vsdx,.html,.xsl,.xml,.previe w,.xslt,jpeg,.xlsm,.htm,.docm,.xps, .mp4,.7z,.log,.xlm,.pptm,.zipx,.csv, .qbw, .qgw, .qba, .qbb, .qbm, .qbx, .sdb, .sdw, .sai, .saj, .abk, .aga, .agacc, .agaccbackup, .agacctransfer, .agex, .agexbackup, .agextransfer, .qdf, .sie, .se

Lorsque vous téléchargez un document, vous pouvez continuer à travailler avec d'autres fichiers.

**Conseil :** Si vous devez télécharger un fichier d'un type qui n'est pas actuellement pris en charge, vous pouvez essayer de compresser le ou les fichiers. Veuillez communiquer avec votre personne-ressource de BDO si le ou les fichiers que vous téléchargez ne sont pas acceptés.

#### 5.2.2 Prise en charge des caractères dans les noms de fichiers

- L'alphabet anglais est pris en charge
- L'alphabet norvégien est pris en charge
- L'alphabet hébreu est pris en charge
- Les noms de fichiers ne peuvent contenir aucun des caractères spéciaux : " \* : < >? / \ ~ |. Si le téléchargement contient les caractères, un message d'erreur s'affiche et il n'est pas possible de continuer.
- Chaque nom de document doit être unique pour le dossier parent. Un message de validation s'affiche si un fichier nommé en double est téléchargé.
- Le nom d'un document doit comporter entre 1 et 100 caractères.

### 5.3 Gérer l'accès à un document

L'accès à un document ou à un dossier peut être restreint en gérant son accès à un certain nombre de personnes. Seuls les utilisateurs Client Admin (au niveau du portail ou du projet) peuvent utiliser l' **option Gérer l'accès** dans **Documents**. Une icône d'accès restreint (cadenas) apparaît à côté des fichiers restreints.

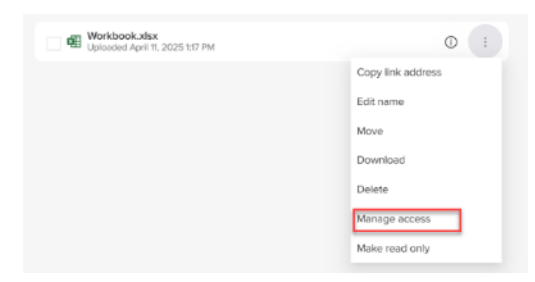

Cliquez sur l' **option Gérer l'accès** pour ouvrir une nouvelle fenêtre afin de définir les accès. Deux bascules apparaissent :

- Aucune restriction : suppression de la restriction d'accès, tout utilisateur ayant accès au portail/projet peut voir/modifier les fichiers.
- **Attribuer l'accès** : attribuer des restrictions d'accès, et tous les utilisateurs qui ont accès au portail ou au projet peuvent être configurés pour recevoir un accès géré au dossier.

L'utilisateur qui gère les accès restreints pour le dossier ne peut pas se retirer de la liste. Lorsqu'un dossier est restreint d'accès, il est marqué d'une icône de cadenas.

| Manage access O                           | ×  |
|-------------------------------------------|----|
| Selected folder                           |    |
| Information to Client                     |    |
| Restriction options                       |    |
| No restriction                            |    |
| Assign access                             |    |
| Assign access only to                     |    |
| Erika Edwards tom                         | 0  |
| Tom Anderson - tom.anderson@tst.bdo.world |    |
| Cancel                                    | we |
| ocx Access restricted                     |    |

Tous les fichiers et dossiers à l'intérieur de ce dossier restreint héritent des restrictions des parents et ne peuvent être joints que par l'utilisateur avec un accès explicite. Contrairement aux dossiers à accès restreint, le dossier et les fichiers à accès hérité n'affichent pas d'icône d'accès restreint.

### 5.4 Modifier un document

Les documents qui ont été téléchargés directement dans la **bibliothèque de documents** peuvent être modifiés si cela est autorisé dans les paramètres de votre projet. Si vous pouvez ouvrir les documents dans votre navigateur via les applications M365 en ligne, vous pouvez les modifier et vos modifications sont automatiquement enregistrées.

Si l'affichage des fichiers en ligne n'est pas pris en charge, une option pour télécharger le fichier apparaît.

Gérez les documents et les propriétés via les options à côté du bouton Add ou sous le bouton de points

de suspension

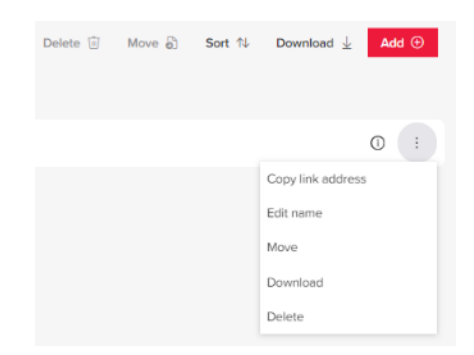

| Cliquez sur le (i) bouton d'information pour                                                                                                    | 0 :                                           |
|----------------------------------------------------------------------------------------------------|-----------------------------------------------|
| afficher les <b>propriétés</b> .                                                                                                    | Properties                                    |
|                                                                                                    | Last edit date Apr 11, 2025 5:16 PM           |
|                                                                                                    | Last edited by Erika Edwards                  |
|                                                                                                    | Uploaded by SharePoint App                    |
|                                                                                                    | File size 16 KB                               |
| Remarque : Un document est en mode lecture                                                                                                    | Menandro EVEN MIR 1-1411 and reference Aven 1 |
| seule lorsqu'il y a une icône de cadenas à côté de                                                                                                    | Uplosed 2020 one Eca                          |
| son nom. Cela signifie que tous les utilisateurs ne<br>peuvent que voir le fichier et ne pas le modifier. Cela<br>garantit que le document reste inchangé et | test 1 - Copy (10).docx 🔒                     |

### 5.5 Supprimer des fichiers et des dossiers

Les fichiers et les dossiers peuvent être supprimés s'ils ne sont pas en lecture seule. Les fichiers et dossiers supprimés sont déplacés dans la corbeille où ils restent pendant 94 jours. Dans la **page Récemment** supprimés, les fichiers et dossiers peuvent être restaurés dans le répertoire d'origine ou supprimés définitivement.

| P | BDO Global Portal                | me My Insights Documents Tasks                             | Usuuts Blooms Linited CP &                       |
|---|----------------------------------|------------------------------------------------------------|--------------------------------------------------|
| 4 | Q. Search for projects           | DOCUMENTS > RECENTLY DELETED                               |                                                  |
| Q |                                  | Tax 2025                                                   |                                                  |
|   | ✓      ✓ Client Portal documents | Recently deleted decuments                                 | Restore 10 Restructure failets 10 Clear filter 🗸 |
|   | > 🖿 Uploads                      | Recently deleted documents U                               | Kestore > Perministroy delete (2) Creat most (2) |
|   | > Audit 2025                     | ☐ Type ♥ Name                                              | Deleted by Days remaining                        |
|   | - 🔳 Тах 2025 🔲                   | 🖬 Trial Balance Tax 2025/Federal TaxInformati Apr 11, 2025 | SharePoint App 94                                |
|   | ~ 💼 Federal Tax                  |                                                            |                                                  |

### 5.6 Recherche de documents

Vous pouvez rechercher des fichiers spécifiques à partir de n'importe quel endroit sur Global Portal. Insérez le terme de recherche à côté de l'icône de recherche. Les noms des dossiers n'apparaissent pas dans les résultats de recherche.

**Remarque** : Les nouveaux fichiers et Tasks doivent être indexés par le système après chaque changement. Cela peut prendre de quelques minutes à 24 heures.

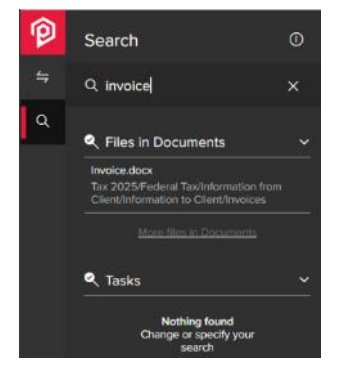

### 5.7 Fil d'Ariane (chemins de fichiers)

Un fil d'Ariane est un élément de contrôle graphique utilisé comme aide à la navigation dans les interfaces utilisateur. Il permet aux utilisateurs de suivre et de rester au courant de leur emplacement dans le répertoire.

| ▼ ■ > TAX REQUESTS > TRIAL BALANCE > UPLOAI | os |
|---------------------------------------------|----|
| Uploads<br>Filters                          | _  |
| Search files                                |    |
| Select all                                  |    |
| ≦ Trial Balance                             |    |
| Example Trial Balance.xlsx                  |    |

Seuls les trois derniers dossiers sont affichés (les plus proches du répertoire courant). Les autres sont dans une liste sous le menu déroulant.

### 6. TASKS

**Remarque :** En avril 2025, le **Exchange Next Gen** page a été renommée en **Tasks**. Si vous recherchez vos tâches, accédez à la page Tasks via le menu de navigation principal ou les tableaux de bord Tasks sur la page d'accueil du portail. Dans certains cas, les références Exchange Next Gen dans les menus et les messages peuvent toujours être conservées.

En avril 2025 (version 5.8), de nombreuses améliorations ont été apportées à la navigation et à l'apparence générale pour améliorer l'expérience utilisateur sur la nouvelle page Tasks. Les utilisateurs actuels noteront les changements ci-dessous :

- La vue List dans Tasks doit être la vue par défaut
- Le menu de gauche peut être masqué (accessible via le menu « Sélectionner un projet »)
- Colonnes distinctes pour Suivre, Signaler, Exporter et Accès restreint.
- Filtres de tâches et navigation :
  - Les filtres sont maintenant intégrés à chaque colonne de la page Tasks, ce qui permet des options de filtrage plus granulaires. Les filtres sont indiqués en rouge lorsqu'ils sont appliqués et peuvent être effacés individuellement ou tous en même temps.
  - Les filtres appliqués dans l'affichage de liste sont conservés dans l'affichage du calendrier et la page d'aperçu. La page Aperçu peut également être utilisée pour appliquer des filtres à d'autres vues.
  - Tasks dans la vue Calendar peut être filtrée de la même manière que la vue List. La navigation dans les tâches est possible à l'aide de boutons fléchés, et la tâche sélectionnée est surlignée en rouge.
- Affichage des tâches en écran partagé :
  - Une vue en écran partagé permet aux utilisateurs de voir les détails des tâches tout en interagissant avec la liste des tâches. Les utilisateurs peuvent naviguer dans les tâches à l'aide de boutons fléchés, et la vue peut être étendue à toute la largeur.

Cliquez sur l' **option Tasks** dans le menu de navigation principal pour gérer et livrer les tâches dans votre portail.

La page **Tasks** offre un endroit sécurisé pour télécharger vos documents combiné à des tableaux de bord interactifs pour surveiller les livrables que vous et votre équipe devez encore fournir.

| P   | BDO Global Portal                         | Home My Insights                                                                                  | Tasks          |          |                             |               | B        | DO Globel Office<br>frust Holdings<br>ID 93395 | ş        |
|-----|-------------------------------------------|---------------------------------------------------------------------------------------------------|----------------|----------|-----------------------------|---------------|----------|------------------------------------------------|----------|
| 4   | Select a project $$                       | © Overview                                                                                        | ⊟ List 🔳 Cale  | endar    |                             |               |          |                                                | More :   |
| Q   | Task status                               |                                                                                                   | Assigned       | to       |                             | Task type     |          |                                                |          |
|     | 1                                         | <ul> <li>2 - Not started</li> <li>5 - Open</li> <li>1 - Completed</li> <li>3 - Overdue</li> </ul> | (              | 1) :     | 6 - @Me<br>5 - Tom Anderson | (             | 11       | 8 - Cooperate     3 - Request item             |          |
|     | Stage ()                                  |                                                                                                   |                | -        | Stage Overdue               | Stage At Risk | On Track | Completed                                      | E Legend |
|     | Project                                   |                                                                                                   | ‡ ∵ Onboarding | Planning | Execute                     | Finalize      | Deliver  | Close                                          |          |
| e _ | Audit 2024<br>Client onboarding (Fintech) |                                                                                                   |                |          |                             |               |          |                                                |          |
|     |                                           |                                                                                                   |                |          |                             |               |          |                                                |          |

La page **Tasks** comporte trois vues principales : **Overview**, **List** (par défaut) et **Calendar**. Sélectionnez une vue dans le menu de navigation principal. La vue dans laquelle vous vous trouvez actuellement est colorée en rouge et soulignée :

| Select a project 🗸 | Overview | ≣ List | 😇 Calendar |
|--------------------|----------|--------|------------|
|                    |          |        |            |

Utilisez le menu **Sélectionner un projet** à gauche si vous souhaitez filtrer les tâches d'un projet spécifique (par exemple, *Audit 2024*).

#### 6.1 List view

La vue List **par défaut** s'ouvrira lorsque vous accéderez à **Tasks** via le menu de navigation principal. Il affiche les tâches dans un tableau.

| P | E | BDO (    | Global   | Porta       | al    | Home  | ,   | My In | sights     | Tasks           |          |              |      |            |     |            |          |             | BDO<br>Trus | Global Office<br>It Holdings<br>ID 93395 | ۵      | 5        |        |
|---|---|----------|----------|-------------|-------|-------|-----|-------|------------|-----------------|----------|--------------|------|------------|-----|------------|----------|-------------|-------------|------------------------------------------|--------|----------|--------|
| ⇔ | 5 | Select a | n projec | t 🗸         |       |       | © 0 | Overv | iew        | ⊟ List          | ē        | ) Calendar   |      |            |     |            |          |             |             |                                          |        | Mo       | re :   |
| ۹ |   |          |          |             |       |       |     |       | Ľ          |                 |          |              |      |            |     |            |          | Ed          | lit 🧷       | Downl                                    | load 🛓 | Edity    | view 🕫 |
|   |   |          | Status   | <b>\$</b> 7 | Index | Follo | w , | 71    | 'itle      |                 |          |              | Q    | Project    | Y   | Task group | $\nabla$ | Due date    | \$ E        | Type                                     | \$V    | Stage    | V      |
|   |   |          | •        |             | 01    | •     |     | E     | BDO reque  | est list of all | l requi  | red informat | tion | Client onb | oar | Spain      |          | Feb 4, 202  | 5           | 0,0                                      |        | Onboard  | gnit   |
|   |   |          | •        |             | 02    | •     |     | c     | lient prov | ride all requ   | uired in | nformation   |      | Client ont | oar | Spain      |          | Feb 18, 20  | 25          | Q.0                                      |        | Onboard  | ting   |
|   |   |          | •        |             | 03    |       |     | E     | BDO uploa  | ıd CIT 1st dr   | raft     |              |      | Client onb | oar | Spain      |          | Mar 4, 202  | 5           | 40                                       |        | Onboard  | gnit   |
|   |   |          | •        |             | 04    | •     |     | c     | lient revi | ew 1st draft,   | , raise  | queries and  | req  | Client onb | car | Spain      |          | Apr 10, 202 | 25          | 4.0                                      |        | Planning | )      |

Personnalisez les colonnes de la vue de tableau à l'aide du **bouton Edit view**. Une boîte de dialogue **de préférences de la vue List** s'ouvrira. Cliquez sur les boutons à bascule à côté du nom de chaque colonne pour les activer (rouge) ou les désactiver (gris).

| List view preferences ① |             |                |             |           |    |  |
|-------------------------|-------------|----------------|-------------|-----------|----|--|
| Col                     | umn con     | figuration     | List layout |           |    |  |
|                         |             | Status         | Regular     | Compact   |    |  |
| ::                      |             | Index          |             |           |    |  |
|                         |             | Follow         |             |           |    |  |
|                         |             | Flag           |             |           |    |  |
|                         |             | Title          |             |           |    |  |
|                         |             | Description    |             |           |    |  |
|                         |             | Project        |             |           |    |  |
|                         |             | Task group     |             |           |    |  |
|                         |             | Start date     |             |           |    |  |
|                         |             | Due date       |             |           |    |  |
|                         |             | Туре           |             |           |    |  |
|                         |             | Stage          |             |           |    |  |
|                         |             | Substage       |             |           |    |  |
|                         |             | Entity         |             |           |    |  |
|                         |             | Period end     |             |           |    |  |
|                         |             | Location       |             |           |    |  |
|                         |             | Other grouping |             |           |    |  |
|                         |             | Assignees      |             |           |    |  |
|                         |             | Owner          |             |           |    |  |
|                         |             | Access         |             |           |    |  |
|                         |             | Export         |             |           |    |  |
|                         |             |                |             |           |    |  |
| F                       | Reset defau | ult            |             | Cancel Sa | ve |  |

Changez l'ordre des colonnes en cliquant sur l'icône des points et en faisant glisser chaque colonne vers le haut ou vers le bas.

Réinitialisez la vue en cliquant sur le bouton **Réinitialiser par défaut**.

N'oubliez pas de faire défiler vers le bas et de cliquer sur le bouton rouge Enregistrer pour enregistrer vos préférences.

#### 6.1.1 Filtres avancés en mode List

| Status            | \$∀           | Index            | Follow | $\nabla$       | Title                             | [                 | Q         | Project                | $\mathbb{Y}$ | Task group | $\bigtriangledown$ | Due date   | \$               | Туре | \$7 | Stage    | $\bigtriangledown$ |
|-------------------|---------------|------------------|--------|----------------|-----------------------------------|-------------------|-----------|------------------------|--------------|------------|--------------------|------------|------------------|------|-----|----------|--------------------|
| •                 |               | 01               | •      |                | BDO request list of all req       | uired information | 1         | Client onbo            | ar           | Spain      |                    | Feb 4, 202 | 25               | 0    |     | Onboardi | ng                 |
| Utilise<br>sélect | ez le<br>ionr | s en-t<br>ner de | êtes d | u tak<br>s dai | oleau pour trie<br>ns un sélecteu | r de calen        | er<br>dri | √,r<br>er <sup>⊞</sup> | ech          | nercher    | par                | mot-o      | clé <sup>(</sup> | Q    | ou  |          |                    |

Cliquez sur l' Clear filters (2) option dynamique pour effacer tous les filtres appliqués. L'option n'apparaît pas si aucun filtre n'est appliqué.

Notez que les filtres sont conservés lors du changement de vue entre **Overview**, **List** et **Calendar**.

#### 6.1.2 Tasks split view

Cliquez sur la ligne d'une tâche et la tâche s'ouvre à côté de votre liste. La ligne de la tâche sélectionnée est surlignée en rouge clair et vous pouvez la prévisualiser dans une vue divisée à droite.

Examinez les détails des tâches ou effectuez des actions à l'aide des boutons du menu supérieur.

| P | BDO Global Portal                    | me My Insights Tasks   |                   | BDO Global Office<br>Trust Holdings<br>ID 92395                                                             |
|---|--------------------------------------|------------------------|-------------------|----------------------------------------------------------------------------------------------------|
| ≒ | Client onboarding (Fintech) $ \lor $ | © Overview     ☐ List  | 🗊 Calendar        | More :                                                                                                    |
| Q | Clear filters (1) Project (1) X      |                        | Task actions      | Complete இ ↑ ↓ 2 X                                                                                          |
|   | Status 🛊 🏹 Index 🛊 Fo                | llow 🖓 Title           |                   | 04 Client review 1st draft, raise queries and request                                                       |
|   | 01 -                                 | BDO request list of    | all required info | adjustments 🛛 🕫                                                                                             |
|   | 02 -                                 | Client provide all re- | quired informati  | 🕒 Overdue 🔰 🔂 Due April 10, 2025 🕴 🕰 🖽                                                                      |
|   | 03 -                                 | BDO upload CIT 1st     | draft             |                                                                                                    |
|   | 04 04                                | Client review 1st dra  | ft, raise queries | Description<br>Client to review draft CIT return and unload any feedback or adjustments in order for BDO to |
|   | 05 .                                 | BDO upload CIT fina    | al return and co  | produce a final draft.                                                                                      |

Si vous souhaitez voir une vue agrandie de votre tâche, cliquez sur le bouton avec les deux flèches

Cela vous donnera plus d'espace à l'écran pour effectuer des travaux plus complexes. Pour plus de détails sur ce que vous pouvez faire dans le cadre d'une tâche, consultez *Mesures de la tâche*.

### 6.2 Vue d'ensemble

L'aperçu contient deux rangées de filtres graphiques et de navigation : trois filtres en anneau : État de la tâche, Attribué à et Type de tâche, et le tableau de bord de progression de l'étape.

• Utilisez les filtres à beignes si vous souhaitez limiter les tâches que vous devez traiter.

À droite de chaque beigne, vous pouvez voir une liste des données disponibles. Cliquez sur une partie colorée ou sur les étiquettes elles-mêmes pour filtrer les tâches sur lesquelles vous souhaitez commencer à travailler (par exemple, **@Me** dans le **filtre Attribué au** beigne – voir la capture d'écran ci-dessous).

Notez que vous pouvez voir les tâches assignées à d'autres utilisateurs, mais que vous n'êtes pas en mesure de les traiter.

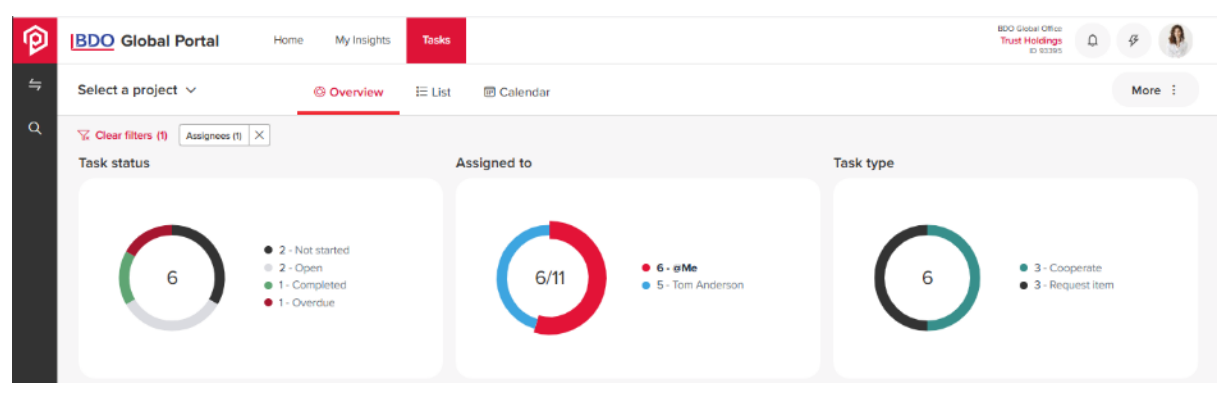

Une fois que vous avez appliqué vos filtres, accédez à la **vue List** pour commencer à traiter vos tâches ou rendez-vous au tableau de **bord de progression de l'étape** pour affiner davantage vos tâches.

#### 6.2.1 Tableau de bord de l'avancement des étapes

Cliquez sur les pilules d'étape pour ouvrir les tâches pertinentes dans la vue List.

| Stage 🛈                     |                | Stag     | ge Overdue | Stage At Risk | On Track | Completed | IE Legend |
|-----------------------------|----------------|----------|------------|---------------|----------|-----------|-----------|
|                             |                |          |            |               |          |           |           |
| Project                     | 🗘 🏹 Onboarding | Planning | Execute    | Finalize      | Deliver  | Close     |           |
| Audit 2024                  |                |          | $\square$  |               |          |           |           |
| Client onboarding (Fintech) |                |          |            |               |          |           |           |

Le tableau de bord de progression des étapes a été conçu pour vous aider à identifier l'étape de

votre engagement et vos domaines d'intérêt. Cliquez sur l'étape d'un projet (Intégration, Planification, Exécution, Finalisation, Livraison, Clôture) et vous verrez une liste des tâches de cette étape.

Voici la vue qui s'ouvre, si vous cliquez sur la pilule vert-rouge à l' étape Onboarding du projet « Client onboarding (Fintech) » :

| Client  | onboard     | ing (Fintech) | ~ (       | 🖲 Overview | E        | List 🖃 Calendar                             |   |             |          |            |          |               |        |     |          |     | More :      |
|---------|-------------|---------------|-----------|------------|----------|---------------------------------------------|---|-------------|----------|------------|----------|---------------|--------|-----|----------|-----|-------------|
| 😨 Clear | filters (2) | Project (1)   | Stage (1) | ×          |          |                                             |   |             |          |            |          |               | Edit / | 1   | Download | Ŧ   | Edit view 🖶 |
|         | Status      | ‡⊽ Index      | Follow    | ∵ Flag     | $\nabla$ | Title                                       | Q | Project     | $\nabla$ | Task group | $\nabla$ | Due date  🛢 🗊 | Туре   | \$∀ | Stage    | 7   | Substage    |
|         | •           | 01            | •         | -          |          | BDO request list of all required informatio | n | Client onbo | ar       | Spain      |          | Feb 4, 2025   | 68     |     | Onboardi | ing | -           |
|         | •           | 02            | •         | -          |          | Client provide all required information     |   | Client onbo | ar       | Spain      |          | Feb 18, 2025  | 0.0    |     | Onboardi | ing | -           |
|         | •           | 03            | -         |            |          | BDO upload CIT 1st draft                    |   | Client onbo | ar       | Spain      |          | Mar 4, 2025   | 62     |     | Onboardi | ing |             |

Si vous souhaitez afficher les tâches à l'étape suivante, vous pouvez soit revenir à l'**aperçu** et sélectionner une autre pilule, soit filtrer dans la **colonne Étape** dans la vue **List**.

**Remarque :** Certains portails peuvent ne pas avoir de données sur les étapes. Pour voir toutes les tâches disponibles dans ce portail, allez à la **vue List**. Dans de tels cas, vous verrez le message cidessous et le lien qui vous mènera à la vue **List**.

| Stage ①    | Stage Overdue                                                        | Stage At Risi                            | k On Track | Completed | 8 Legend |
|------------|----------------------------------------------------------------------|------------------------------------------|------------|-----------|----------|
|            | رما                                                                  |                                          |            |           |          |
|            |                                                                      |                                          |            |           |          |
| Tasks in t | his portal have not been organized by stages or due dates yet. Pleas | e navigate to the <mark>List</mark> to s | ee tasks.  |           |          |

### 6.3 Vue Calendrier

Si vous choisissez la **vue Calendrier**, une vue mensuelle par défaut apparaît. Passez de la vue mensuelle à la vue annuelle à l'aide de l'option **Mois | Année** dans le coin supérieur droit.

**Remarque :** Si une tâche n'a pas de date d'échéance, elle n'est pas affichée dans le **Calendar** vue. Si plusieurs tâches tombent le même jour ou le même mois, vous pouvez accéder à une liste complète des tâches à l'aide d'une barre de défilement.

### 6.4 En savoir plus

Dans le coin supérieur droit de la **page Tasks**, il y a un bouton gris **Plus**. Il indique la possibilité d'ouvrir la **page Projets archivés** et de consulter les anciens projets qui ont été archivés.

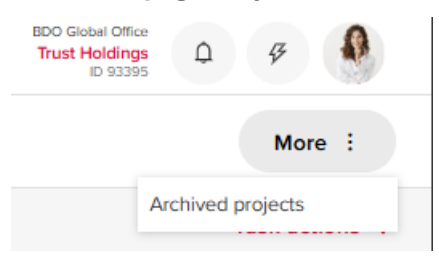

### 7. MESURES DE LA TÂCHE

Votre conseiller BDO vous assignera des tâches qui vous demanderont de télécharger des fichiers, de fournir des signatures ou de répondre à des questionnaires.

Une fois que vous avez ouvert une tâche à partir de la **vue List**, commencez à explorer le titre, la description et les modèles de la tâche. Notez que tous les documents joints à une tâche peuvent être prévisualisés dans votre navigateur. Il y a des liens de téléchargement sur la tâche elle-même au cas où vous auriez besoin d'une copie locale.

| Action buttons & settings:       |                     |                                           | _       |                               | _                      |                                                                  |        | > Deliver requ            | lest        |                              |
|----------------------------------|---------------------|-------------------------------------------|---------|-------------------------------|------------------------|------------------------------------------------------------------|--------|---------------------------|-------------|------------------------------|
| Title and follow & flag buttons: | 6 Ac                | orogress   🕞 Due Ma                       | y 8, 2  | 025   x <sup>Q</sup> ☷        | Clicl<br>butto<br>a sp | k the follow or flag<br>ons, if you want to trac<br>ecific task. | k      |                           | /           |                              |
| Description:                     | Descrip<br>Please s | tion<br>ee attached Excel file for our ac | ccruals | s samples as at 3 month perio | od. Plea               | se provide documentation to s                                    | suppor | t the amount such as invo | ices/corres | pondence/working papers.     |
| Templates you can use:           | Templat             | Accrual samples.xlsx                      |         |                               |                        |                                                                  |        |                           |             | ⊥ Download all               |
| Uploads area: ————               | Upload              | S                                         |         |                               |                        | Drop files here                                                  |        |                           |             | ↑ Upload                     |
| Comments area:                   | ✓ Con<br>Ty         | pe comment here                           |         |                               |                        |                                                                  |        |                           |             |                              |
|                                  |                     |                                           |         |                               |                        |                                                                  |        | I need m                  | ore time t  | o complete the task.         |
|                                  |                     |                                           |         |                               |                        |                                                                  |        |                           |             | a few seconds ago <b>You</b> |
|                                  | ∨ Coll              | lapse task data                           |         |                               |                        |                                                                  |        |                           |             |                              |
| Details about the task:          | TA                  | Owner<br>Tom Anderson                     | E       | Type<br>Request item          | Ø                      | Start date<br>Apr 17, 2025                                       | •      | Period end<br>None        | ک           | Stage<br>Execute             |
|                                  | ්                   | Substage<br>Fieldwork                     | ħ       | Entity<br>None                | ക്                     | Location<br>None                                                 | C⊒     | Other grouping            | Q           | Copied from<br>None          |

Lorsque vous êtes prêt à accomplir une tâche, téléchargez les documents demandés dans la **zone Téléchargements** ou utilisez le bouton **Upload**. Utilisez la zone de commentaires pour discuter d'une tâche avec votre équipe de BDO. Tapez le **caractère @** pour mentionner un contact spécifique.

N'oubliez pas de cliquer sur le bouton vert **Deliver request**. Selon le type de tâche, les boutons d'action en haut de la tâche peuvent varier :

|                                           |    |    |    | 🖹 Save as draft 🕞 Send answers 🕸 ↑ 🥠 | × |
|-------------------------------------------|----|----|----|--------------------------------------|---|
| 3 Tax Team Survey 🌻 🖻                     |    |    |    |                                      |   |
| 🔵 Delivered   🐻 Due June 25, 2024 🕴 😤 🖽 🖽 | I. | Ж, | I. | Progress                             | 0 |

Pour les tâches du type d'élément Demande, les personnes assignées ont également la possibilité de le rappeler. Vous pouvez vous rappeler une tâche déjà livrée pour continuer à travailler dessus via le

|              | Scall task |                                                                            |
|--------------|------------|----------------------------------------------------------------------------|
| bouton bleu  |            | La tâche devrait devenir « En cours » (ou en retard, si sa date d'échéance |
| est passée). |            |                                                                            |

### 7.1 Upload de fichiers/dossiers dans une tâche

Les règles pour ajouter des dossiers contenant des fichiers à la **section Téléchargements** sont les suivantes :

- 1. Seuls des dossiers à un niveau peuvent être ajoutés;
- 2. Si un dossier imbriqué est ajouté, le système affiche un avertissement : « Le dossier téléchargé contient des sous-dossiers, ce n'est pas permis. Un dossier contenant uniquement des fichiers peut être téléchargé ici.
- 3. Les fichiers ne peuvent pas être ajoutés au dossier déjà téléchargé;
- 4. Les dossiers et les fichiers sont affichés dans une arborescence de fichiers.
- 5. Les extensions de fichiers autorisées dépendent de chaque paramètre de locataire. Communiquez avec votre personne-ressource de BDO si vous devez télécharger un fichier qui a une extension différente de celles énumérées dans*Limites de téléchargement de fichiers*
- 6. La restriction de la taille des fichiers s'applique de la même manière que les fichiers dans Documents (2 Go).
- 7. Si plus de 8 fichiers sont téléchargés, une barre de défilement apparaît.
- 8. Tous les fichiers peuvent être téléchargés en même temps sur le **bouton Tout télécharger**. Les fichiers sont zippés.

Lorsqu'un BDO ou un utilisateur client ajoute au moins 1 fichier ou commentaire, l'état de la tâche passe d'*Ouvert/Non commencé* à *En cours*. La modification de l'état active les boutons d'action en haut de la tâche : et le **bouton Deliver request** est visible comme actif. Les boutons pour exécuter les tâches peuvent varier selon le type de tâche. Une fois que vous avez téléchargé tous les fichiers demandés, n'oubliez pas de cliquer sur les boutons colorés pour soumettre la tâche à votre équipe BDO.

| ⊳ Delin                      | rer request 🕸 个 🧼 🖉 🗙                 |
|------------------------------|---------------------------------------|
|                              |                                       |
|                              | No templates yet                      |
|                              |                                       |
| Uploads                      | 🛓 Download all  Upload                |
|                              |                                       |
| litie                        | 📮 Date 📮 User 📮 Actions               |
| 🖷 Consolidated Cash Flow.doc | x Apr 14, 2025 📧                      |
|                              | • • • • • • • • • • • • • • • • • • • |

### 7.1.1 Documents de demande en lecture seule/modifiables

Les fichiers Upload et Template dans la tâche Demande doivent être en lecture seule ou modifiables en fonction de l'état d'une tâche Demande :

| NOM DE L'ÉTAT DE<br>LA TÂCHE | DOCUMENTER LES MESURES                                                                                                    |
|------------------------------|----------------------------------------------------------------------------------------------------|
| En cours                     | Tous les fichiers dans les téléchargements et les modèles à cet état sont<br>modifiables;<br>Si les fichiers sont supprimés par la suite, l'état de la tâche reste en cours et les<br>fichiers sont toujours modifiables.                                                                                                    |
| Livré                        | Une fois que l'utilisateur client a cliqué sur le bouton Deliver request et que le<br>statut de la tâche devient Delivered, tous les fichiers de Téléchargements et<br>Modèles deviennent en lecture seule dans les pages Tasks et Documents.<br>Si vous ajoutez un fichier supplémentaire aux téléchargements, le statut de la<br>tâche revient à En cours. Tous les fichiers deviennent modifiables, jusqu'à ce que<br>l'utilisateur clique à nouveau sur le bouton Deliver request et rende le statut de<br>la tâche Delivered, avec tous les fichiers en mode lecture seule. |

| Terminé   | Tous les fichiers dans Téléchargements et Modèles deviennent en lecture seule<br>dans Tasks et dans la page Documents.     |
|-----------|----------------------------------------------------------------------------------------------------|
| Retourné  | Tous les fichiers en téléchargement et les modèles en statut retourné sont modifiables; La tâche est également modifiable. |
| En retard | Les dossiers ont les mêmes restrictions que dans le statut antérieur à l'arriéré.                                          |

Vous pouvez ajouter des fichiers supplémentaires à la section Téléchargements, sauf si une tâche est à l'état *Terminé*.

Tous les fichiers du dossier Tasks dans Documents deviennent en lecture seule lorsque une tâche obtient le statut Livré ou Terminé. Les fichiers qui ont une icône de cadenas à côté du titre sont en lecture seule. Le statut en lecture seule dépend de l'état de la tâche (lorsqu'elle est terminée ou livrée).

#### 7.1.2 Stockage des fichiers Tasks dans Documents

Tous les modèles et fichiers téléchargés par l'intermédiaire de Tasks sont sauvegardés dans la **page Documents** sous un projet particulier. Chaque projet a un dossier nommé *Tasks* par défaut et vous pouvez afficher les propriétés, trier, télécharger et rechercher les fichiers.

Vous ne pouvez pas ajouter de fichiers ou de dossiers supplémentaires à partir de la **page Documents** à l'un des dossiers Tasks. Les noms de dossiers ne peuvent pas être modifiés à partir de la **page Documents**. Tasks dossiers de structure (Tasks, Nom du groupe de tâches, Nom de la tâche, Modèles, Téléchargements) ne peuvent pas être supprimés de la **page Documents**.

Si le nom d'un fichier ou d'une tâche est modifié dans **Tasks**, il sera également mis à jour dans **Documents**.

### 7.2 Tâches de signature et d'approbation

Lorsqu'un utilisateur de BDO doit demander une signature, il vous ajoutera en tant que personne désignée à une tâche de signature dans Global Portal. Les tâches de signature sont intégrées à DocuSign tandis que les tâches d'approbation ont des fonctionnalités similaires pour approuver des documents sans intégration DocuSign.

En tant que personne désignée, vous commencerez à suivre la tâche et recevrez des notifications en fonction de vos préférences de notification (changements de statut, commentaires, etc.). Si vous êtes le premier responsable de la tâche, vous recevrez une notification par courriel indiquant que cette tâche est ouverte. Lorsque l'ordre de signature est établi, d'autres personnes affectées reçoivent un avis par courriel lorsque c'est à leur tour de signer le document. Ils peuvent simplement cliquer sur **Aller à** la tâche dans le courriel, ce qui les redirigera vers la tâche dans Global Portal.

| BDO Global Portal: Signing Task available for signi                               | ng                |                  |               |          |        |
|-----------------------------------------------------------------------------------|-------------------|------------------|---------------|----------|--------|
| no-reply-acc-nam@portal.bdo.global                                                | S Reply           | S Reply All      | → Forward     | 46       |        |
| To Sustin Kallickal<br>Retention Poter, BDO Standard Inber (6 menths)             | Expires 7/31/2024 |                  | Fri 2/        | 2/2024 4 | R11 AM |
| I there are problems with how this message is displayed, click here to view it in | a web browser.    |                  |               |          |        |
|                                                                                   |                   |                  |               |          |        |
| BDO                                                                               |                   | BDO U            | United States |          |        |
|                                                                                   |                   |                  |               |          |        |
|                                                                                   |                   |                  |               |          |        |
| Signing notifi                                                                    | cation            |                  |               |          |        |
|                                                                                   |                   |                  |               |          |        |
| BDO GLOBA                                                                         | LPU               | RIAL             |               |          |        |
| Dear Justin Kalliskal, you have a document                                        | to sign in you    | r BDD Global     | Bortol        |          |        |
| bear Justin Kallickal, you have a document                                        | to sign in you    | 1 BDO GIODAI     | Fortai        |          |        |
|                                                                                   |                   |                  |               |          |        |
|                                                                                   |                   |                  |               |          |        |
| Signing Task                                                                      |                   |                  | - 1           |          |        |
| Is available for you to sign now<br>BDO Onboarding Completed Tasks>BDO Study BSO3 | Signing Task      | Go to            | task          |          |        |
|                                                                                   |                   |                  |               |          |        |
|                                                                                   |                   |                  |               |          |        |
| This email was sent to ikallickal@bdo.com. This is a syste                        | m notice related  | to updated acti  | ions relevant |          |        |
| to your engagement with us; it is not a promotional em                            | ail. BDO United S | itates is commit | ted to your   |          |        |
| pressy, mana boo onnea asso                                                       | - theread housed  | 1                |               |          |        |
|                                                                                   |                   |                  |               |          |        |

En plus de la notification par courriel, vous recevrez également une notification en forme de cloche sur Global Portal indiquant qu'une tâche de signature est prête à être signée.

|                                           | BDO United States<br>BDO Onboarding Completed Ta<br>ID 88010 |   |
|-------------------------------------------|--------------------------------------------------------------|---|
| Notifications 🕡                           | Options                                                      | ÷ |
| Task Signing Task is<br>Onboarding Comple | available for signing now - BDO<br>eted Tasks                | Î |

Lorsque vous accédez à la tâche, vous verrez la page d'aperçu de la tâche qui vous donne des informations supplémentaires sur la tâche de signature. Vous pouvez passer la souris sur l'icône des personnes pour voir la liste ordonnée. L'icône verte à côté du nom indique que les cessionnaires ont déjà signé les documents. Vous avez la possibilité de télécharger le fichier PDF afin de pouvoir le consulter avant de le signer dans DocuSign.

Pour fournir une signature ou une approbation, allez à Tasks, choisissez le projet et ouvrez la tâche de signature/approbation qui vous est assignée. Examinez les documents et appuyez sur le **bouton Signer ou refuser** dans une tâche de signature ou sur les **boutons Rejeter** et **terminer** dans une tâche d'approbation.

|                                                        | Sign or decline | £ĝ3 | $\uparrow$ | $\checkmark$ | 2       | ×     |
|--------------------------------------------------------|-----------------|-----|------------|--------------|---------|-------|
| 4 Sign final document 🌞 🗈                              |                 |     |            |              |         |       |
| 🔵 Open   🔂 Due April 30, 2025   χ <sup>Ω</sup> 🗉       |                 |     |            |              |         |       |
| Description<br>Sign the document attached to this task |                 |     |            |              |         |       |
| File(s) for signing                                    |                 |     |            | ⊥ ।          | Downloa | d all |
| E Consolidated Cash Flow.docx                          |                 |     |            |              |         | Ŧ     |

|                                                                                                    | X Reject $\checkmark$ Complete (3) $\uparrow$ $\downarrow$ $2$ | ×   |
|----------------------------------------------------------------------------------------------------|----------------------------------------------------------------|-----|
| 5 Approval step 🌻 🖻                                                                                                    |                                                                |     |
| Open   <sup>C</sup> <sub>0</sub> Due April 30, 2025   <sup>A</sup> <sub>2</sub> <sup>Q</sup><br><sup>Q</sup> <sup>Ω</sup> <sup>Q</sup> <sup>Ω</sup> |                                                                |     |
| Description                                                                                                    |                                                                |     |
| Approve task as part of the finalization of the engagement.                                                                                         |                                                                |     |
| File(s) for approval                                                                                                    | ⊥ Download                                                     | all |
| Consolidated Cash Flow.docx                                                                                                    | Ŧ                                                              | 4   |

Veuillez noter que si vous êtes sur la liste ordonnée et qu'il y a d'autres personnes assignées audessus de vous qui n'ont pas encore signé le document, le **bouton Signer ou refuser** sera grisé avec le message « Les personnes assignées avant l'utilisateur actuel n'ont pas signé ou refusé la tâche ».

Lorsque ce sera votre tour de signer le document, le **bouton Signer ou refuser** deviendra vert.

En cliquant sur le **bouton Signer ou refuser**, vous obtiendrez la notification ci-dessous qui indique que vous serez redirigé vers la plateforme DocuSign afin que vous puissiez signer le document.

Une fois que vous êtes dans la plateforme DocuSign, vous avez la possibilité de cliquer sur **Démarrer** et le système mettra en évidence les zones où vous devez fournir vos initiales et votre signature.

| Please review the | documents below.                                            |                                                                                                    | FINISH                               | OTHER ACTIONS + |
|-------------------|-------------------------------------------------------------|----------------------------------------------------------------------------------------------------|--------------------------------------|-----------------|
|                   | @ @ \_                                                      | 0                                                                                                    |                                      |                 |
| START             | DocuSign Envelope ID: FCE57FCA-FC8F-4333-8D4B-BBD8E6BD8E40  | DEMONSTRATION DOCUMENT ONLY<br>PROVIDED BY DOCUSIGN ONLINE SI<br>999 3rd Ave, Suite 1700 • Seattle • Was<br>www.docusign.com | GNING SERVICE<br>hington 98104 • (20 | 36) 219-0200    |
|                   | Best practice for smart templates                           |                                                                                                    |                                      |                 |
|                   | 1) Write the name of the creator and purpose of template in | n Description                                                                                                    |                                      |                 |
|                   |                                                             |                                                                                                    |                                      |                 |
|                   |                                                             |                                                                                                    |                                      |                 |
|                   |                                                             |                                                                                                    |                                      |                 |
|                   |                                                             |                                                                                                    |                                      |                 |
|                   |                                                             | Initial                                                                                                    | Sign<br>2/2/2024                     |                 |

Une fois que toutes les personnes assignées ont signé le document DocuSign, le document rempli se trouve sur la **page Documents**. Ce document ne peut pas être modifié.

#### 7.3 Répondre à une tâche de sondage

Les tâches d'arpentage sont conçues pour recueillir des renseignements à l'extérieur des documents, comme les dates, les noms, les adresses ou les montants.

|                                                               | 8    | Save as | draft | Send answers | ŝ | $\uparrow$ | $\downarrow$ | 2 | × |
|---------------------------------------------------------------|------|---------|-------|--------------|---|------------|--------------|---|---|
| 3 Tax Team Survey 🜻 🗈                                         |      |         |       |              |   |            |              |   |   |
| <b>Delivered</b>   <b>C</b> Due June 25, 2024   $g_{\pm}^{Q}$ | EMEE | Ŕ       | P     | rogress      |   |            |              | _ | ⊘ |

Remplissez le sondage en répondant aux différents types de questions. Dans certaines réponses, vous pourrez joindre un fichier à votre formulaire. N'oubliez pas de cliquer sur le **bouton Envoyer des** 

**réponses** en haut du sondage lorsque vous êtes prêt à le soumettre. Si vous avez besoin de plus de temps, vous pouvez cliquer sur le bouton rouge Enregistrer **comme ébauche** et répondre au sondage plus tard.

### 7.4 Actions dans les tâches

Le bouton rond avec l'icône d'engrenage dans les en-têtes de toutes les tâches vous permet de :

- Signaler/désignaler une tâche
- Suivre/Ne plus suivre une tâche
- Modifier les personnes assignées et accéder (administrateurs clients seulement)

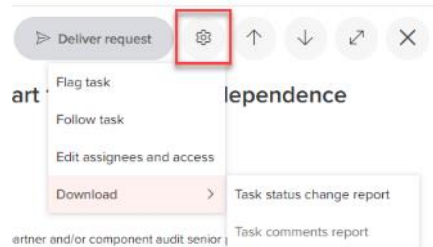

• Téléchargez le rapport sur les changements d'état des tâches et le rapport sur les commentaires des tâches. Pour les tâches de signature et d'approbation, il y a une option supplémentaire *Journaux de signature/approbation*. Dans les tâches d'arpentage, vous pouvez télécharger la tâche en format Excel et PDF.

#### 7.4.1 Signaler une tâche

Le signalement d'une tâche à l'aide du **bouton d'engrenage** ou du Herrie de la tâche indique que vous souhaitez attirer l'attention sur cette tâche.

Le drapeau activé apparaîtra en rouge à côté du titre de la tâche et dans la vue List pour tous les utilisateurs ayant accès au projet :

|  | Status | \$₹ | Index | * | Follow | $\bigtriangledown$ | Flag     | $\bigtriangledown$ |
|--|--------|-----|-------|---|--------|--------------------|----------|--------------------|
|  | •      |     | 1.1   |   | ۰.     |                    | -        |                    |
|  | •      |     | 1.2   |   | -      |                    | <b>P</b> |                    |
|  | •      |     | 2     |   | -      |                    | -        |                    |

Utilisez le filtre dans la colonne Flag en mode List, si vous souhaitez filtrer les tâches marquées.

Pour annuler le signalement d'une tâche, ouvrez-la et cliquez sur le bouton d'indicateur rouge à côté de son titre ou sélectionnez **Annuler le signalement de la tâche** sous le bouton d'engrenage.

#### 7.4.2 Suivre une tâche

Suivre les tâches via le **bouton d'engrenage** ou le bouton de vérification à côté du titre de la tâche permet d'accéder directement aux tâches qui vous intéressent, éliminant ainsi le besoin de naviguer dans des tâches sans rapport.

La vérification de suivi activée apparaîtra en rouge à côté du titre de la tâche. Vous seul pourrez voir vos propres tâches suivies dans la vue List.

Utilisez le filtre dans la colonne Filtre en mode List, si vous souhaitez filtrer les tâches suivies.

Pour ne plus suivre une tâche, ouvrez-la et cliquez sur le bouton rouge à côté de son titre ou sélectionnez **Ne plus suivre la tâche** sous le bouton d'engrenage.

#### 7.4.3 Modifier les personnes assignées et accéder

Vous pouvez modifier les personnes assignées par le client et gérer l'accès aux tâches de demande, de sondage et d'action qui ne sont pas à l'état Terminé ou rejeté, et aux tâches d'approbation qui ne sont

pas rejetées. Les rôles des utilisateurs clients qui peuvent modifier les personnes assignées et gérer l'accès sont les suivants :

- Administrateur du portail client
- Client Project Admin
- Utilisateur du projet client

Ouvrez une tâche, cliquez sur le bouton d'engrenage, sélectionnez **Modifier les personnes assignées** et accéder. Une fenêtre contextuelle **Modifier les personnes assignées et gérer l'accès** s'ouvre.

| Þ | > Deliver reque 1 8       | Edit assignees and manage access $	imes$          |  |
|---|---------------------------|---------------------------------------------------|--|
|   | Unflag task               | Assign users to this task                         |  |
|   | Follow task               | Add assignees 🕧                                   |  |
| 2 | Edit assignees and access | Erika Edwards - r5.0clientuser1@mail.com $\times$ |  |
| _ | Download >                | Elizabeth Morris - r5.0clientuser2@mail.com       |  |
|   |                           | 4                                                 |  |
|   |                           | Cancel                                            |  |

Vous pouvez vous ajouter ou supprimer vous-même et d'autres utilisateurs côté client dans le **champ Add assignés**. Les utilisateurs du côté client n'ont pas la capacité de gérer les utilisateurs de BDO.

Vous ne pouvez pas rendre une tâche restreinte/illimitée (activer/désactiver la fonction de gestion de l'accès), vous pouvez seulement ajouter/supprimer des utilisateurs côté client de la liste de gestion de l'accès qui ont été ajoutés par les utilisateurs côté BDO.

Les personnes assignées sont ajoutées par défaut au **champ Gérer l'accès** (voir un exemple d'une tâche à accès restreint dans la capture d'écran ci-dessous) et ne peuvent pas être supprimées. Si un utilisateur client souhaite supprimer l'accès des utilisateurs côté client, il doit apporter des modifications dans les champs Personnes assignées au préalable.

| Edit assignee and manage access                                                                                                  | ×       |
|----------------------------------------------------------------------------------------------------|---------|
| Assign users to this task                                                                                                    |         |
| Add assignees 🕧                                                                                                    |         |
| Erika Edwards - r5.0clientuser1@mail.com $\times$ Elizabeth Morris - r5.0clientuser2@mail.com $\times$                           |         |
| Manage access to the task Allow task access only to                                                                              |         |
| BDOAdmin User01 - bdoadmin.user01@tst<br>Erika Edwards - r5.0clientuser1@mail.com<br>Elizabeth Morrís - r5.0clientuser2@mail.com |         |
| Cancel                                                                                                    | Confirm |

Vous pouvez également gérer l'accès à plusieurs tâches au niveau du portail (voir ci-dessous).

### 7.4.4 Télécharger les rapports de tâches

Il existe différents rapports que vous pouvez télécharger au niveau des tâches.

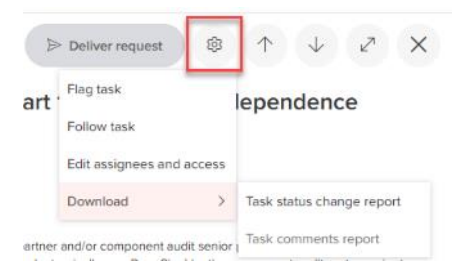

Cliquez sur l'icône d'engrenage dans une tâche pour télécharger un *rapport de changement d'état de tâche* et un *rapport de commentaires de tâche*. Pour les tâches de signature et d'approbation, il y a une option supplémentaire *Journaux de signature/approbation*. Dans les tâches d'arpentage, vous pouvez télécharger la tâche en format Excel et PDF.

Le rapport de changement d'état de la tâche permet de

suivre ce qui s'est passé avec la tâche et qui et quand a changé l'état de la tâche. Le **rapport Commentaires de tâche** vous permet d'exporter des commentaires au niveau de la tâche.

## 7.4.5 Modifiez plusieurs tâches ou téléchargez les fichiers et les rapports des tâches

En mode **List**, vous pouvez modifier plusieurs tâches dans un portail en les sélectionnant simplement. Une fois que vous avez sélectionné certaines tâches, les **boutons Modifier** et **Télécharger** seront activés

| P | BDO G    | Slobal Po  | rtal    | Home   | My                 | Insights   | Tasks             |                         |                |                | BDO Global Office<br>Trust Holdings<br>ID 93395 | Ş        | •   |
|---|----------|------------|---------|--------|--------------------|------------|-------------------|-------------------------|----------------|----------------|-------------------------------------------------|----------|-----|
| ⇔ | Select a | project 🗸  |         |        | Ove                | erview     | ≣ List            | 🗊 Calendar              |                |                |                                                 | More     | . : |
| Q |          |            |         |        |                    |            |                   |                         |                | 2 Edit ,       | nter Download 🖉                                 | Edit vie | w ₽ |
|   |          | Status 🗘 🤇 | 🖓 Index | Follow | $\bigtriangledown$ | Title      |                   | Q                       | Project S      | 7 Task group 🦙 | <sup>7</sup> Due date 🌻 🖃                       | Type 🗧   | •7  |
|   |          | •          | 01      | -      |                    | BDO requ   | est list of all ı | required information    | Client onboar. | . Spain        | Feb 4, 2025                                     | d'B      |     |
|   |          | •          | 02      | -      |                    | Client pro | vide all requi    | red information         | Client onboar. | . Spain        | Feb 18, 2025                                    | 0.0      |     |
|   |          | •          | 03      | -      |                    | BDO uplo   | ad CIT 1st dra    | aft                     | Client onboar. | . Spain        | Mar 4, 2025                                     | 00       |     |
|   |          | •          | 04      | •      |                    | Client rev | iew 1st draft,    | raise queries and req   | Client onboar. | . Spain        | Apr 30, 2025                                    | 0.0      |     |
|   |          |            | 05      | -      |                    | BDO uplo   | ad CIT final r    | eturn and confirm tax   | Client onboar. | . Spain        | May 27, 2025                                    | 0,0      |     |
|   |          | •          | 1.1     | -      |                    | Compone    | nt Auditor Qu     | uestionnaire - (Part 1a | Audit 2024     | A. Understandi | Jun 23, 2025                                    | Eo       |     |
|   |          | •          | 1.2     | ٠      |                    | Compone    | nt Auditor Qu     | estionnaire - (Part 1b  | Audit 2024     | A. Understandi | Jul 21, 2025                                    | 0        |     |
|   |          | •          | 2       | •      |                    | Compone    | nt Auditor Qu     | uestionnaire - (Part 2) | Audit 2024     | A. Understandi | Aug 4, 2025                                     | 0        |     |
|   |          |            | 06      | ٠      |                    | Client app | prove the fina    | I CIT return            | Client onboar. | . Spain        | Mar 3, 2026                                     | 0,0      |     |
|   |          | •          | 07      | -      |                    | BDO conf   | irm CIT return    | has been filed with     | Client onboar. | Spain          | Mar 31, 2026                                    | 0        |     |
|   |          |            | 08      | -      |                    | Statutory  | Deadline          |                         | Client onboar. | . Spain        | Jun 23, 2026                                    | d.0      |     |

Si vous avez *des autorisations d*'administrateur client, sous le bouton **Modifier**, vous verrez l' option **Gérer l'accès**. Suivez les instructions à l'écran pour ajouter d'autres membres de votre équipe aux tâches au besoin.

Dans la boîte de dialogue **Gérer l'accès**, vous pouvez appliquer de nouveaux assignés en bloc. Dans la colonne **Personnes assignées**, cliquez sur l'icône carrée rouge **Appliquer à tous** et vérifier que seuls les utilisateurs qui ont accès à tous les projets du portail sont affichés dans la liste déroulante. Choisissez les utilisateurs côté client dans la liste et cliquez sur le **bouton Add**. Cliquez sur **Remplacer** si vous souhaitez remplacer les utilisateurs précédemment affectés.

| MANAGE ACCESS    | 0    |                                |   |                              |                             |
|------------------|------|--------------------------------|---|------------------------------|-----------------------------|
| Title            | Туре | Owner                          |   | Assignees O                  | Manage access to the task 🚫 |
| Trial Balance    | Ee   |                                | / | Apply to all Eriks Edwards × | Select assignees            |
| Tax Team Survey  | 9    | BDOAdmin User01 - bdoadmin.u 🗸 | / | Cancel 💿 Replace 💿 A         | BDOAdmin User01 Elizabeti   |
| ActionK          | Ģ    |                                | , | BDOAdmin User07              | Select assignees            |
| Additional tasks | ß    |                                | / | BDOAdmin User07              | Select assignees            |
|                  |      |                                |   |                              |                             |
|                  |      |                                |   |                              |                             |
|                  |      |                                |   |                              |                             |
|                  |      |                                | _ |                              |                             |
|                  |      |                                |   |                              | Cancel Save                 |

Le bouton **Télécharger**, qui s'active lors de la sélection des tâches, vous offrira des options pour télécharger *les fichiers de tâches, les exportations de sondages (Excel et PDF)* ou les *rapports disponibles* 

|                  |   | Edit 🖉   | Download ↓ Edit view      | 野 |
|------------------|---|----------|---------------------------|---|
|                  | 7 | Substage | Task files                | 5 |
|                  |   |          | Survey excel              |   |
|                  |   |          | Survey PDF                |   |
| nourvos tâchos   |   |          | Report for selected tasks |   |
| pour vos taches. |   |          |                           |   |

Les options **Fichiers de tâches** et **Rapport pour les tâches sélectionnées** afficheront des invites supplémentaires pour spécifier le contenu à télécharger :

| Download options ×                                | Report options ×                                                                                                    |
|---------------------------------------------------|----------------------------------------------------------------------------------------------------|
| Select the items you would like to download.      | Select the items you want to include in the report.<br>If you selected a lot of tasks it will take some time to download the report. Do |
| Request - Templates Request - Uploads             | not close the window.                                                                                                    |
| All Cooperate documents     Cooperate - Templates | <ul> <li>Task status changes ①</li> <li>Task details report ③</li> <li>Task comments report ③</li> </ul>                                |
| Cooperate - Uploads                               | Signing/Approval logs  Cancel Download                                                                                                  |
|                                                   |                                                                                                    |

Appliquez vos sélections et un fichier zippé commencera à être téléchargé. Veuillez noter que les tâches du sondage ne sont pas exportées dans des fichiers zip. Pour exporter les résultats du sondage, sélectionnez les options correspondantes **Sondage Excel** ou **Sondage PDF.** 

×

### 8. PERSONAL SETTINGS

Lorsque vous vous connectez à Global Portal pour la première fois, vous serez invité à définir vos préférences personnelles.

**Conseil :** Laissez les sélections par défaut lors de votre première connexion. Vous pouvez toujours modifier ces paramètres via le **Cadre personnel**, sous le menu **Cercle de photos de profil** icône.

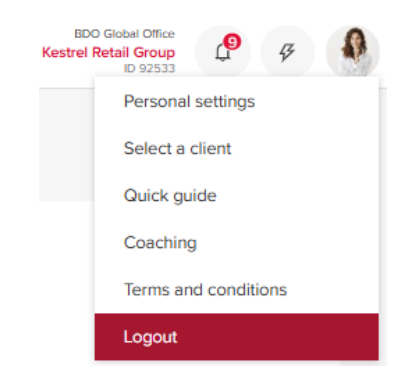

### 8.1 Étape 1 – Définir mes contacts

Veuillez remplir vos coordonnées et cliquer sur **Continuer**.

| 4   | Please review your info<br>creation of your BDO C<br>Email | ormation and settings to finalize the<br>Slobal Portal account. |
|-----|------------------------------------------------------------|-----------------------------------------------------------------|
|     | bdo.reader07@tst.bdo                                       | world                                                           |
| 192 | First name •                                               | Last name *                                                     |
|     | BDO                                                        | User07                                                          |
| A   | Preferred language of portal *                             | 'n                                                              |
| (9) | nglish (United                                             | State:                                                          |
| U I | Phone number                                               |                                                                 |
|     | Phone number                                               |                                                                 |
|     | Do you wan<br>Client Porta                                 | t to be the main contact for this                               |

Si vous souhaitez modifier vos paramètres de langue, votre photo ou vos coordonnées, rendez-vous sur la page Personal settings > **My profile** 

| P      | BDO Global Portal Home                                                            | Documents Projects Tasks More                                             | BDO Koreà - Old<br>Anoinfra 4.2 Smoke VB<br>ID 83908 |
|--------|-----------------------------------------------------------------------------------|---------------------------------------------------------------------------|------------------------------------------------------|
| ≒<br>α | <ul> <li>A My profile</li> <li>              A Notification preferences</li></ul> | PERSONAL SETTINGS                                                         | Personal settings<br>Select a client<br>Virtual tour |
|        |                                                                                   | Erika Edv                                                                 | Vards Coaching<br>Terms and conditions               |
|        |                                                                                   | Change ph                                                                 | oto                                                  |
|        |                                                                                   | Personal Information :<br>First name *<br>Erika                           | Last name *<br>Edwards                               |
|        |                                                                                   | Title                                                                     | Email address<br>r5.0clientuser1@mail.com            |
|        |                                                                                   | Phone number should only contain: digits, +, ·<br>or a combination of ( ) | Mobile phone number                                  |
|        |                                                                                   | Preferred language on portal *                                            |                                                      |
| S      |                                                                                   |                                                                           | Reset Save                                           |

### 8.2 Étape 2 – Définir mes préférences Insight

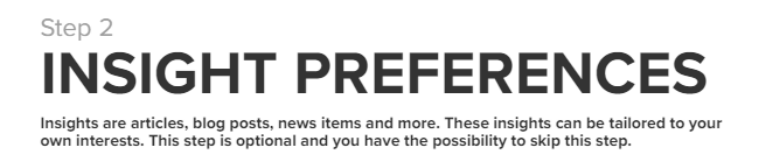

All topics (default)

Définissez les préférences Insight dans la deuxième fenêtre d'accueil. La sélection par défaut est pour **Tous les sujets**. Vous pouvez adapter les sujets à vos intérêts en basculant les options sur la page.

L' étape **des préférences Insights** n'est pas obligatoire et vous pouvez la sauter en cliquant sur le **bouton Ignorer** dans le coin inférieur droit.

### 8.3 Étape 3 – Définir mes préférences de notification

| PERSONAL SETTINGS          |                       |                   |
|----------------------------|-----------------------|-------------------|
| Notification preferences   |                       |                   |
| Notification preferences 0 |                       |                   |
| Document management        | Tasks                 |                   |
| Files added/removed ()     | $\checkmark \bigcirc$ | Task assigned 🕡   |
|                            | $\checkmark \bigcirc$ | Task unassigned 🛈 |
|                            | $\checkmark \bigcirc$ | Task returned 🛈   |
|                            | $\checkmark \bigcirc$ | Task completed 🕕  |
|                            | $\checkmark$          | Task overdue 🛈    |
|                            |                       | New comments 🛈    |
|                            |                       |                   |
|                            |                       | Reset Save        |
|                            |                       |                   |

Les nouveaux utilisateurs peuvent définir **les préférences de notification** lors de leur première connexion ou plus tard via le **menu Personal settings** sous l'icône du **cercle de la photo de profil**.

### 8.4 Étape 4 – Définir mes préférences de courriel

| Summary email is based on the notifica<br>Daily List (Recommended) | tions preferences $\lor$ |             |
|--------------------------------------------------------------------|--------------------------|-------------|
| Follow email settings ()                                           |                          |             |
| Follow                                                             |                          |             |
| elect follow topics and the frequency o                            | of receiving them        |             |
| Follow topics                                                      | Instant email            | Daily email |
| Task assigned 🛈                                                    | ۲                        |             |
| Task status change 🛈                                               | ۲                        |             |
| Task overdue (i)                                                   | ۲                        |             |
| New comments (i)                                                   | ۲                        |             |

Sélectionnez la fréquence des courriels sommaires que vous recevez de Global Portal. Nous vous recommandons de sélectionner l'option « Daily List » pour recevoir une liste de toutes vos notifications. Cela peut vous aider à suivre les tâches et les activités de vos projets.

Le bouton **Suivre** vous permet de recevoir des notifications par courriel (**courriel instantané)** pour chaque changement de statut sur les tâches que vous choisissez de suivre. Si vous préférez recevoir des courriels récapitulatifs une fois par jour, sélectionnez la case d'option correspondante sous **Courriel quotidien**.

Si vous souhaitez modifier vos **préférences de courriel** plus tard, ouvrez le **menu Personal settings** sous l' **icône** du cercle de la photo de profil.

### 9. TEAM MANAGEMENT POUR LES ADMINISTRATEURS CLIENTS

Les rôles que les utilisateurs clients peuvent avoir dans Global Portal et leurs autorisations sont les suivants :

| Rôle                            | Team<br>management | Attribuer<br>des tâches | Niveau  |
|---------------------------------|--------------------|-------------------------|---------|
| Client CP Admin                 | $\checkmark$       | $\checkmark$            | Portail |
| Client Project Admin            | $\checkmark$       | $\checkmark$            | Projet  |
| Utilisateur du projet<br>client | ×                  | ~                       | Projet  |
| Lecteur de projet<br>client     | ×                  | ×                       | Projet  |

Veuillez noter que le **rôle Client CP Admin** a accès à tous les projets sous un portail. Les administrateurs du portail ne peuvent pas télécharger de livrables ou effectuer des tâches, sauf s'ils sont des personnes assignées, mais ils peuvent afficher des tâches et des fichiers dans Tasks et modifier des fichiers dans la bibliothèque de documents.

### 9.1 Page Team management

Cliquez sur l' **option Team management** sous l'icône en forme d'éclair <sup>6</sup> pour charger la page de gestion de l'accès des utilisateurs de votre organisation, puis accédez au projet souhaité à gauche.

| BDO Korea - Old<br>Anoinfra 4.2 Smoke VB<br>ID 83908 | L <sup>8</sup> | Ş | KG |
|------------------------------------------------------|----------------|---|----|
| Team managemen                                       | t              |   |    |

Si vous agissez en tant qu'Client CP Admin ou Client Project Admin au niveau du portail ou du projet, vous pouvez ajouter ou supprimer des utilisateurs de tous les groupes que vous voyez dans Team management.

| P | BDO Global Portal Home              | My Insights Tasks                                                          | BDO Global Office<br>Trust Holdings<br>ID 93395 |
|---|-------------------------------------|----------------------------------------------------------------------------|-------------------------------------------------|
| 4 | Q. Search for projects              | TEAM MANAGEMENT                                                            |                                                 |
| Q | 📱 Manage portal Admins              | Audit 2024                                                                 |                                                 |
|   | Audit 2024<br>1749                  | 0 Search users X 14 A.7                                                    |                                                 |
|   | Client onboarding (Fintech)<br>1594 |                                                                            |                                                 |
|   |                                     | Client Admin User                                                          |                                                 |
|   |                                     |                                                                            |                                                 |
|   |                                     |                                                                            |                                                 |
|   |                                     |                                                                            |                                                 |
|   |                                     | NO USETS                                                                   |                                                 |
|   |                                     |                                                                            | •                                               |
|   |                                     |                                                                            |                                                 |
|   |                                     | Client User                                                                |                                                 |
|   |                                     | EIIZabeth Morris<br>EIIZabeth Morris<br>⊠ r <u>5.0clientuser2@mail.com</u> |                                                 |

### 9.2 Add des utilisateurs à un projet

Pour ajouter un utilisateur à un groupe, cliquez sur le bouton rouge plus

• Si vous souhaitez ajouter un utilisateur déjà existant au portail client (c'est-à-dire un utilisateur qui a accès à l'un des projets du portail client ou au portail lui-même), vous pouvez le sélectionner dans le sélecteur de personnes en tapant son adresse courriel. Sélectionnez l'adresse courriel et cliquez sur **Add**.

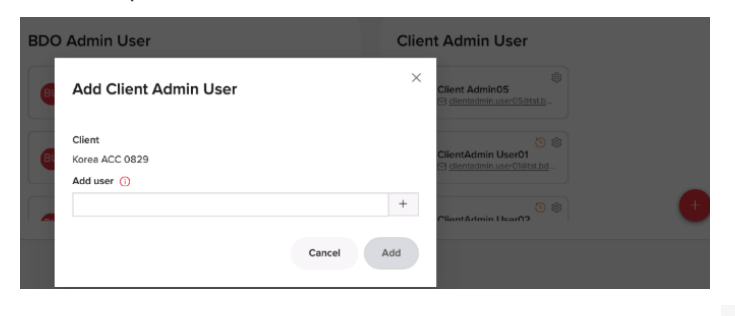

• Si vous souhaitez ajouter un nouvel utilisateur, cliquez sur le bouton plus et indiquez son nom et son adresse électronique, puis cliquez sur **Invite**.

| Invite new member |      | $\times$ |                    |
|-------------------|------|----------|--------------------|
|                   |      |          | Admi               |
| Client            |      |          |                    |
| Korea ACC 0829    |      |          | Client Ad          |
| First name        |      |          | en <u>cientad</u>  |
|                   |      |          |                    |
|                   |      |          | ClientAdn          |
| Last name         |      |          | El <u>clientad</u> |
|                   |      |          |                    |
|                   |      |          | Client&dr          |
| Email address *   |      |          |                    |
|                   |      |          |                    |
|                   |      |          |                    |
|                   |      |          |                    |
|                   | Back | Invite   |                    |

### 9.3 Remove les utilisateurs

Pour supprimer un utilisateur d'un groupe, cliquez sur l'icône d'engrenage à côté de l'adresse courriel de l'utilisateur et sélectionnez **Remove**.

| Client User   |                   |     |
|---------------|-------------------|-----|
| Erika Edwards | Resend invitation | * 1 |
|               | Edit              |     |
|               | Remove            | 2   |

Les utilisateurs qui ont été invités dans un environnement de portail BDO, mais qui n'ont pas encore accepté leur invitation, ont une icône de montre orange dans leur carte de visite.

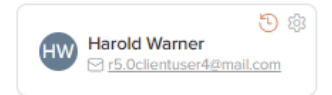

Veuillez noter que les modifications apportées aux autorisations de projet nécessitent du temps pour s'appliquer pleinement et peuvent ne pas être reflétées immédiatement.

### 9.4 Gestion de l'équipe du portail

| P  | BDO Global Portal Home              | My Insights Tasks                                                                                                    | BDO Global Office<br>Trust Holdings<br>ID 93395 | C. | Ş        | 0 |
|----|-------------------------------------|----------------------------------------------------------------------------------------------------|-------------------------------------------------|----|----------|---|
| \$ | Q Search for projects               | TEAM MANAGEMENT                                                                                                    |                                                 |    |          |   |
| Q  | 6 Manage portal Admins              | Trust Holdings                                                                                                    |                                                 |    |          |   |
|    | Audit 2024<br>1749                  | 0. Search upper                                                                                                    |                                                 |    |          |   |
|    | Client onboarding (Fintech)<br>1594 |                                                                                                    |                                                 |    |          |   |
|    |                                     | BDO Admin User Client Admin                                                                                                    | Jser                                            |    |          |   |
|    |                                     | Signification     Signification       Barbara Allen     Erika Edward       Signification     Signification       Signification     Signification | s<br>rt@mail.com                                |    |          |   |
|    |                                     | © Tom Anderson<br>⊡ tom undersondist todo wo                                                                                                    |                                                 |    | <b>A</b> |   |
|    |                                     |                                                                                                    |                                                 |    |          |   |

Si vous êtes ajouté en tant qu' **Client Admin au niveau du portail** (Client CP Admin), vous avez accès au menu **Gérer les administrateurs du portail** et à tous les projets de ce portail.

Sur la même page, les utilisateurs de Client Admin peuvent également voir les utilisateurs du groupe d'utilisateurs BDO Admin, mais ils ne peuvent pas apporter de modifications au groupe.

### **10. BESOIN D'AIDE SUPPLÉMENTAIRE?**

Si vous avez besoin d'aide supplémentaire pour assurer la meilleure expérience possible sur le Global Portal, veuillez communiquer avec votre personne-ressource BDO.

Cette publication a été soigneusement préparée, mais elle a été rédigée en termes généraux et ne doit être considérée que comme ne contenant que des énoncés généraux. Cette publication ne doit pas être utilisée ou utilisée pour couvrir des situations particulières et vous ne devez pas agir, ou vous abstenir d'agir, sur la base de l'information contenue dans cette publication sans obtenir des conseils professionnels spécifiques. Veuillez communiquer avec le Bureau mondial pour discuter de ces questions dans le contexte de votre situation. Global Office, ses partenaires, employés et agents n'acceptent ni n'assument aucune responsabilité ou devoir de diligence à l'égard de l'utilisation ou de la confiance accordée à cette publication et nieront toute responsabilité pour toute perte découlant de toute action prise ou non prise ou décision prise par quiconque se fiant à cette publication ou à une partie de celle-ci. Toute utilisation de cette publication ou toute confiance à son égard à quelque fin que ce soit ou dans quelque contexte que ce soit est donc à vos propres risques, sans aucun droit de recours contre Global Office ou l'un de ses partenaires, employés ou agents.

BDO Global Office, un BV belge, est membre de BDO International Limited, une société britannique à responsabilité limitée par garantie, et fait partie du réseau international BDO de cabinets membres indépendants.

BDO est le nom de marque du réseau BDO et de chacun des cabinets membres de BDO.

Convright @ avril 2025 Ruraau mondial Tous droits résenvés Publié aux Pavs-Ras